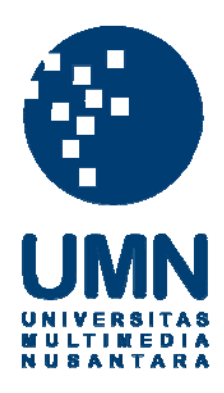

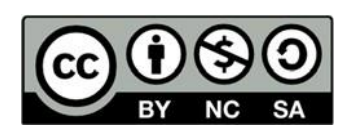

# Hak cipta dan penggunaan kembali:

Lisensi ini mengizinkan setiap orang untuk menggubah, memperbaiki, dan membuat ciptaan turunan bukan untuk kepentingan komersial, selama anda mencantumkan nama penulis dan melisensikan ciptaan turunan dengan syarat yang serupa dengan ciptaan asli.

# **Copyright and reuse:**

This license lets you remix, tweak, and build upon work non-commercially, as long as you credit the origin creator and license it on your new creations under the identical terms.

# BAB III PELAKSANAAN KERJA MAGANG

#### 1.1. Kedudukan dan Koordinasi

Pada kegiatan kerja magang ini berkesempatan masuk pada bagian Management Performance dengan posisi sebagai *Data Visualization* yang dibimbing langsung Bapak Rama Rosdiana yang menduduki posisi sebagai Wakil Direktur perusahaan. Bapak Rama Rosdiana juga sekaligus yang memberikan koordinasi dan tugas untuk kegiatan kerja magang ini. Penempatan *sebagai Data Visualization* memiliki tugas untuk melakukan riset menggunakan Power BI serta menjelaskannya dengan Visualiasasi data. Pelakasaan kegiatan kerja magangh dilakukan secara Work From Office dan Work From Home saat masa PPKM level 4 diberlakukan oleh pemerintah Indonesia.

## 1.2. Tugas yang Dilakukan

Pelaksanaan kerja magang yang dilakukakan pada PT. Mandiri Barokah Abadi, berfokus kepada kegiatan management performance pada Table Deffect TELKOM dan Table Deffect Enterprise. Data terkait diproses kemudian di Analisa sehingga menghasilkan laporan dalam bentuk Table Report IOC menggunakan Power BI. Power BI dapat membantu dalam memvisualisasikan data yang telah diambil sehingga mempermudah proses Analisa oleh tim Management Suport.

| Pekerjaan Yang Dilakukan                          | Minggu | Tanggal<br>Dimlai | Tanggal Selesai      |
|---------------------------------------------------|--------|-------------------|----------------------|
| Pengenalan Perusahaan<br>PT.Mandiri Barokah Abadi | 1      | 26 Juli 2021      | 30 Juli 2021         |
| Mempelajari Power BI                              | 2 – 4  | 2 Agustus 2021    | 21 Agustus 2021      |
| Pengambilan data untuk di<br>visualisasikan       | 4 -7   | 16 Agustus 2021   | 10 September<br>2021 |
| Memviasualisasikan data<br>yang sudah diolah      | 6 – 9  | 30 Agustus 2021   | 24 September<br>2021 |
| Membuat laporan dari hasil<br>visusaliasi data    | 8 -10  | 13-Sep-21         | 8 Oktober 2021       |

Tabel 3. 1 Timeline Kerja Magang

**1.2.1.** Pengenalan Perusahaan PT.Mandiri Barokah Abadi (Minggu ke 1) Pada tahap minggu pertama merupakan pengenalan terhadap perusahaan

PT. Mandiri Barokah Abadi, hal yang pertama yang diperkenalkan oleh Bapak Rama Rosdiana adalah memperkenalkan anggota tim Magament Peformance serta mengetahui perkerjaan apa saja yang akan diberikan seperti membantu tim management membuat laporan pekerjaan sehari-hari dan tugas pokok untuk lebih mengenal pekerjaan di tim Management Peformance sehingga mahasiswa magang dapat memahami dan mengerti pekerjaan yang akan dilakukan.

# 1.2.2. Mempelajari Power BI (Minggu ke 2 - 4)

Pada Minggu ke 2-4 merupakan tahapan rekomendasi tools yang akan digunakan untuk visualisasi data yaitu aplikasi Power BI dan Microsoft Excel. Pada tahap ini dibimbing oleh Bapak Rama Rosdiana dengan menjelaskan kelebihan Power BI itu sendiri.

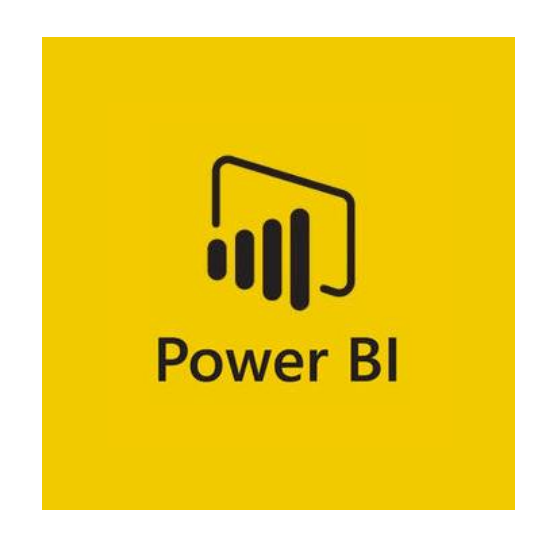

Gambar 3. 1 Logo Power BI

Power BI adalah gabungan perisisan *services, apps,* dan *connectors.* Power BI merupakan tool untuk mebuat laporan (report) dan visualisasi serta sebagai rujukam untuk mebuat analisis dan keputusan oleh mereka yang berkepentingan. Power BI menukar data dari berbagai sumber dan sulit dipahami kepada bentuk yang mudah dimengerti. Power BI sangatlah *user friendly*, dimana cara kerjanya yang sederhana dan cepat dimana cara kerjanya yang sederhana dan cepat, yang mampu menciptakan wawasan dari *spreadsheet* excel atau database local.

# 1.2.3. Pengambilan Data Untuk di Visualisasikan (Minggu ke 4 -7)

Pada Minggu ke 4-7 hal yang dilakukan sebelum melakukan visusalisasi data , hal yang dilakukan adalah proses pengambilan data

terlebih dahulu yang berguna sebagai bahan awalan dari tahapan pengelola data melalui aplikasi AVAYA CMS SUPERVISOR maupun secara manual dengan menggunakan Microsoft Excel.

Berikut adalah tahapan pengambilan data menggunakan aplikasi AVAYA CMS SUPERVISOR :

• Buka aplikasi AVAYA CMS SUPERVISOR, input IP CMS Server kemudian login dengan ID dan passwordnya.

| 🔯 Avaya CMS Supervisor |                          | × |
|------------------------|--------------------------|---|
| Login Information      |                          |   |
|                        | CMS Server: 10.134.10000 | • |
|                        | Login ID:                | - |
|                        | Password:                |   |
| OK                     | Cancel <u>H</u> elp      |   |

Gambar 3. 2 Aplikasi AVAYA CMS SUPERVISOR

• Proses Connect

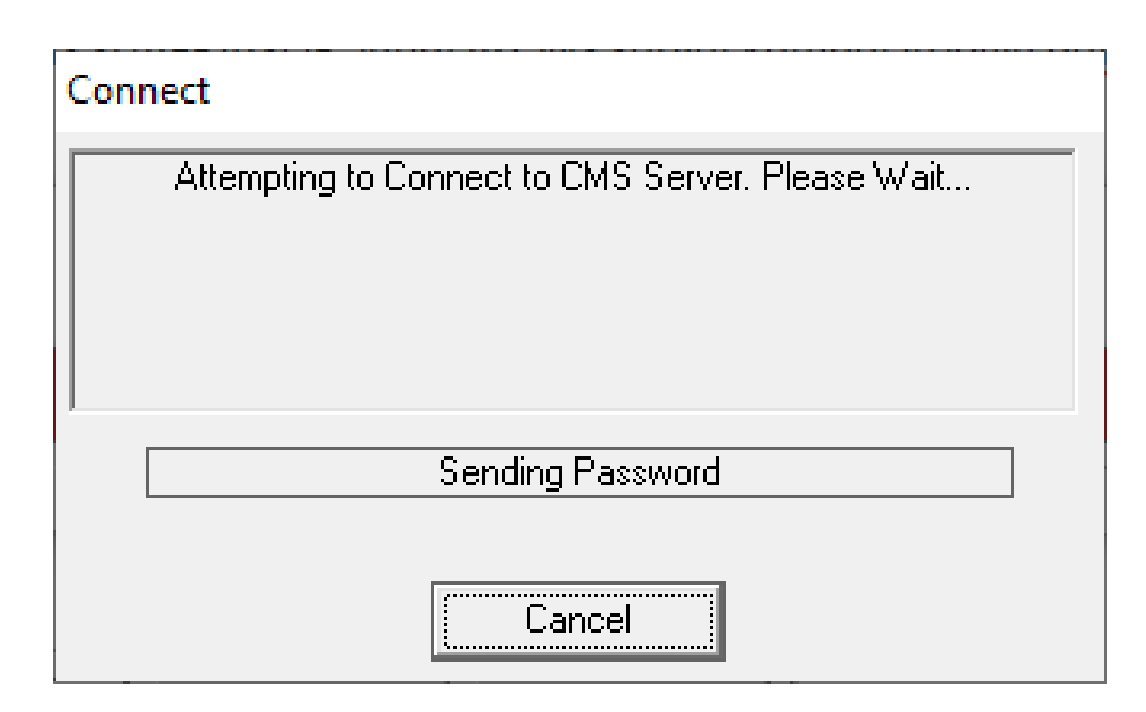

Gambar 3. 3 Proses Connect

• Setekah itu pilih Command, Lalu Reports

| 1 | 🛛 Avaya | CMS Supervis | or - 10.1 | 194.180.23 | - soc |     |                  | _     |        | ×   |
|---|---------|--------------|-----------|------------|-------|-----|------------------|-------|--------|-----|
| C | onnect  | Commands     | Tools     | Scripts    | Help  |     |                  |       |        |     |
|   | E 🕺     | Reports      |           |            |       |     |                  |       |        |     |
|   |         | Dictiona     | ary       |            |       |     | <br>10,110,10001 | 05.00 | 20.414 |     |
| ۹ |         | Exception    | ons       |            |       | ~~~ | 16/12/2021       | 05.06 | .30 AM |     |
|   |         | Agent A      | dminist   | tration    |       |     |                  |       |        | -11 |

Gambar 3. 4 Commands and Report

 Kemudian pilh Sub Menu Historical, Lalu pada Run Report for ACD, pilih CLOUD\_JATINEGARA. Pada Category, pilih Designer .Pada Report pilih Korlapnas Performance Summary Interval 147\_New AUX, lalu OK.

| 🗐 Select a Report                                                                                                    |                                                                                                    | ×            |
|----------------------------------------------------------------------------------------------------|----------------------------------------------------------------------------------------------------|--------------|
| Real-Time Historical                                                                                                    | Integrated                                                                                                    |              |
| Run Report for <u>A</u> CD:<br>CLOUD_JATINEGARA Category: Other Split/Skill System Trunk/Trunk Group VDN Vector Designer Time Zone: default Time Zone Applies To Interval Based Reports O Description Summarizes all activity on a split/skill by interv | Beport:<br>Storlapnas Performance Summary Daily 147<br>Storlapnas Performance Summary Daily ASDP<br>Storlapnas Performance Summary Daily R<br>Storlapnas Performance Summary Interval 147<br>Storlapnas Performance Summary Interval 147 BPJS 50s<br>Korlapnas Performance Summary Interval 147_New AUX<br>Storlapnas Performance Summary Interval R<br>Storlapnas Performance Summary Interval R<br>Storlapnas Performance Summary Interval R<br>Storlapnas Performance Summary Interval R<br>Storlapnas Performance Summary Interval R<br>Storlapnas Performance Summary Interval R<br>Storlapnas Performance Agent Group Sumary<br>Storlapnas Performance Agent Group Sumary | ~            |
| <u>S</u> cript                                                                                                    |                                                                                                    | <u>H</u> elp |
| [                                                                                                    | OK                                                                                                    | Cancel       |

Gambar 3. 5 Select a Report

 Kemudian Input Split/Skill dari layanan yang kita pilih, di sini kita mencoba menarik data layanan Citilink layanan call center yang menggunakan Bahasan Inggris dan Bahasa Indonesia. Pada tanggal 16 Desember 2021 di Interval 04.30 WIB.

| 🗐 Korlapnas Performance Summary Interval 147_New AUX | _    |              | ×   |
|------------------------------------------------------|------|--------------|-----|
| _ Inputs                                             |      |              |     |
| Splits/Skills: Citilink Eng;Citilink Ina 💌           |      |              |     |
| Date: 16/12/2021                                     |      |              |     |
| Times: 04.30                                         |      |              |     |
|                                                      |      |              |     |
| Destination                                          |      |              |     |
| View Report on Screen                                |      |              |     |
| C Print Report on: Snagit 11                         |      | 9            |     |
| OK Cance                                             | el 🔤 | <u>H</u> elp |     |
|                                                      | CLO  | UD_JATINEG   | ARA |

Gambar 3. 6 Input Split/Skill

•

Korlapnas Performance Summary Interval 147\_New AUX × Report Edit Format Tools Options Help Date: 16/12/2021 Split/Skill: Citilink Eng;Citilink Ina Avg Handling Time Dequeued Avg Time % % Ans Avg Calls to ACD Calls Pos Dequeue Time Staff Time ACD Calls Aban Calls %ACD Call % bandon ACCEPTABL E Avg Avg Avg Speed Aban ACD Ans Time Time MAXSTAP 6 SI Hold Time Extn Out Calls Avg Extn Out Out Delay In **24 32,88** 24 32,88 0 46,65 32,88 93,30 32,88 ,00 32,88 67,12 32,88 67,12 .03.52 0 .00.42.00.24.03.52.00.00.01.46 **.00.00** .00.00 .00.00 3,' Tota 73 24 **49** 49 0 04.30 04.30 05.00 05.00 73 0 24 0 0 .00.42 .00.24 .03.52 .00.00 .01.46 0 .00.00 3,

Setelah itu data ini lah yang di gunakan dalam satuan persen:

Gambar 3. 7 ACD Call & SL

|          |           |            |           |       |          | 14        | 47 RE    | GIS I | NFO | R - SL | 97%          |         |          |              |         |            |            | Target SL | Target SCR |
|----------|-----------|------------|-----------|-------|----------|-----------|----------|-------|-----|--------|--------------|---------|----------|--------------|---------|------------|------------|-----------|------------|
| Interval | % GAP COF | SCR (Real) | SL (Real) | WL    | %GAP AHT | GAP Agent | COF Real | ACD   | ABD | ACCPT  | COF Forecast | GAP COF | AHT Real | AHT Forecast | GAP AHT | Plan Agent | Real Agent |           |            |
| 0.00     | -100.00%  | #DIV/0!    | #DIV/0!   | 0.00% | -100.00% | -50       | 0        |       |     |        | 10           | -10     |          | 319          | -319    | 50         |            | 90.00%    | 95.00%     |
| 0:30     | -100.00%  | #DIV/0!    | #DIV/0!   | 0.00% | -100.00% | 50        | 0        |       |     |        | 8            | 8       |          | 292          | 292     | 50         |            | 90.00%    | 95.00%     |
| 1:00     | 100.00%   | #DIV/0!    | #DIV/0!   | 0.00% | -100.00% | -50       | 0        |       |     |        | 6            | 6       |          | 434          | 434     | 50         |            | 90.00%    | 95.00%     |
| 1:30     | 100.00%   | #DIV/0!    | #DIV/0!   | 0.00% | -100.00% | 40        | 0        |       |     |        | 5            | 5       |          | 379          | 379     | 40         |            | 90.00%    | 95.00%     |
| 2:00     | 100.00%   | #DIV/0!    | #DIV/0!   | 0.00% | -100.00% | 30        | 0        |       |     |        | 3            | 3       |          | 239          | 239     | 30         |            | 90.00%    | 95.00%     |
| 2:30     | 100.00%   | #DIV/0!    | #DIV/0!   | 0.00% | -100.00% | -20       | 0        |       |     |        | 2            | -2      |          | 280          | 280     | 20         |            | 90.00%    | 95.00%     |
| 3:00     | 100.00%   | #DIV/0!    | #DIV/0!   | 0.00% | -100.00% | -10       | 0        |       |     |        | 3            | 3       |          | 256          | 256     | 10         |            | 90.00%    | 95.00%     |
| 3:30     | 100.00%   | #DIV/0!    | #DIV/0!   | 0.00% | -100.00% | 0         | 0        |       |     |        | 1            | 4       |          | 247          | 247     | 0          |            | 90.00%    | 95.00%     |
| 4:00     | 100.00%   | #DIV/0!    | #DIV/0!   | 0.00% | -100.00% | 0         | 0        |       |     |        | 3            | 3       |          | 326          | 326     | 0          |            | 90.00%    | 95.00%     |
| 4:30     | 100.00%   | #DIV/0!    | #DIV/0!   | 0.00% | -100.00% | 4         | 0        |       |     |        | 2            | -2      |          | 299          | 299     | 4          |            | 90.00%    | 95.00%     |
| 5:00     | 100.00%   | #DIV/0!    | #DIV/0!   | 0.00% | -100.00% | 4         | 0        |       |     |        | 5            | 6       |          | 226          | 226     | 4          |            | 90.00%    | 95.00%     |
| 5:30     | 100.00%   | #DIV/01    | #DIV/0!   | 0.00% | -100.00% | 45        | 0        |       |     |        | 12           | 42      |          | 311          | -311    | 45         |            | 90.00%    | 95.00%     |
| 6:00     | 100.00%   | #DIV/01    | #DIV/0!   | 0.00% | -100.00% | 63        | 0        |       |     |        | 27           | -27     |          | 350          | 350     | 53         |            | 97.00%    | 95.00%     |
| 6:30     | -100.00%  | #DIV/01    | #DIV/0!   | 0.00% | -100.00% | -71       | 0        |       |     |        | 34           | -34     |          | 396          | -396    | 71         |            | 97.00%    | 95.00%     |
| 7:00     | -100.00%  | #DIV/01    | #DIV/0!   | 0.00% | -100.00% | -82       | 0        |       |     |        | 63           | 63      |          | 375          | -375    | 82         |            | 97.00%    | 95.00%     |
| 7:30     | -100.00%  | #DIV/01    | #DIV/0!   | 0.00% | -100.00% | -89       | 0        |       |     |        | 86           | -86     |          | 388          | -388    | 89         |            | 97.00%    | 95.00%     |
| 8:00     | -100.00%  | #DIV/0!    | #DIV/0!   | 0.00% | -100.00% | -122      | 0        |       |     |        | 138          | -138    |          | 384          | -384    | 122        |            | 97.00%    | 95.00%     |
| 8:30     | -100.00%  | #DIV/0!    | #DIV/0!   | 0.00% | -100.00% | -159      | 0        |       |     |        | 202          | 202     |          | 422          | 422     | 159        |            | 90.00%    | 95.00%     |
| 9:00     | -100.00%  | #DIV/0!    | #DIV/0!   | 0.00% | -100.00% | -180      | 0        |       |     |        | 228          | 228     |          | 449          | -449    | 180        |            | 90.00%    | 95.00%     |
| 9:30     | -100.00%  | #DIV/0!    | #DIV/0!   | 0.00% | -100.00% | 187       | 0        |       |     |        | 245          | 245     |          | 450          | 450     | 187        |            | 90.00%    | 95.00%     |
| 10:00    | -100.00%  | #DIV/0!    | #DIV/0!   | 0.00% | -100.00% | -215      | 0        |       |     |        | 249          | 249     |          | 456          | 456     | 215        |            | 90.00%    | 95.00%     |
| 10:30    | -100.00%  | #DIV/0!    | #DIV/0!   | 0.00% | -100.00% | 204       | 0        |       |     |        | 250          | 250     |          | 462          | 462     | 204        |            | 90.00%    | 95.00%     |
| 11:00    | -100.00%  | #DIV/0!    | #DIV/0!   | 0.00% | -100.00% | 200       | 0        |       |     |        | 241          | -241    |          | 483          | 483     | 200        |            | 90.00%    | 95.00%     |
| 11:30    | -100.00%  | #DIV/0!    | #DIV/0!   | 0.00% | -100.00% | 182       | 0        |       |     |        | 225          | 225     |          | 484          | 484     | 182        |            | 90.00%    | 95.00%     |
| 12:00    | -100.00%  | #DIV/01    | #DIV/0!   | 0.00% | -100.00% | -142      | 0        |       |     |        | 188          | 188     |          | 467          | 467     | 142        |            | 90.00%    | 95.00%     |
| 12:30    | 100.00%   | #DIV/01    | #DIV/01   | 0.00% | -100.00% | -140      | 0        |       |     |        | 196          | 196     |          | 460          | 460     | 140        |            | 90.00%    | 95.00%     |
| 12:20    | -100.00%  | *010/01    | *DIV/01   | 0.00% | -100.00% | -144      | 0        |       |     |        | 200          | 200     |          | 419          | 479     | 151        |            | 90.00%    | 95.00%     |
| 14:00    | 100.00%   | 2DIV/01    | #DIV/01   | 0.00% | -100.00% | 150       | 0        |       |     |        | 205          | 205     |          | 451          | 451     | 150        |            | 90.00%    | 95.00%     |
| 14:30    | -100.00%  | #DIV/0!    | #DIV/0!   | 0.00% | -100.00% | 164       | 0        |       |     |        | 199          | 199     |          | 445          | 445     | 164        |            | 90.00%    | 95.00%     |
| 15:00    | -100.00%  | #DIV/0!    | #DIV/0!   | 0.00% | -100.00% | -116      | 0        |       |     |        | 191          | -191    |          | 473          | 473     | 116        |            | 90.00%    | 95.00%     |
| 15:30    | -100.00%  | #DIV/0!    | #DIV/0!   | 0.00% | -100.00% | 128       | 0        |       |     |        | 193          | 193     |          | 455          | 455     | 128        |            | 90.00%    | 95.00%     |
| 16:00    | -100.00%  | #DIV/0!    | #DIV/0!   | 0.00% | -100.00% | 4130      | 0        |       |     |        | 167          | 167     |          | 463          | 463     | 130        |            | 90.00%    | 95.00%     |
| 16:30    | 100.00%   | #DIV/0!    | #DIV/0!   | 0.00% | -100.00% | 148       | 0        |       |     |        | 152          | 452     |          | 477          | 477     | 148        |            | 90.00%    | 95.00%     |
| 17:00    | 100.00%   | #DIV/0!    | #DIV/0!   | 0.00% | -100.00% | -97       | 0        |       |     |        | 123          | 123     |          | 479          | 479     | 97         |            | 90.00%    | 95.00%     |
| 17:30    | 100.00%   | #DIV/0!    | #DIV/0!   | 0.00% | -100.00% | 435       | 0        |       |     |        | 102          | 102     |          | 480          | 480     | 135        |            | 90.00%    | 95.00%     |
| 18:00    | 100.00%   | #DIV/0!    | #DIV/0!   | 0.00% | -100.00% | 128       | 0        |       |     |        | 99           | - 99    |          | 467          | 467     | 128        |            | 90.00%    | 95.00%     |
| 18:30    | 100.00%   | #DIV/0!    | #DIV/0!   | 0.00% | -100.00% | 421       | 0        |       |     |        | 106          | 106     |          | 450          | 450     | 121        |            | 90.00%    | 95.00%     |
| 19:00    | 100.00%   | #DIV/0!    | #DIV/0!   | 0.00% | -100.00% | 106       | 0        |       |     |        | 96           | -96     |          | 485          | 485     | 106        |            | 90.00%    | 95.00%     |
| 19:30    | 100.00%   | #DIV/0!    | #DIV/0!   | 0.00% | -100.00% | 107       | 0        |       |     |        | 96           | -96     |          | 480          | 480     | 107        |            | 90.00%    | 95.00%     |
| 20:00    | 100.00%   | #DIV/0!    | #DIV/0!   | 0.00% | -100.00% | -105      | 0        |       |     |        | 89           | 89      |          | 486          | 486     | 105        |            | 90.00%    | 95.00%     |
| 20:30    | -100.00%  | #DIV/0!    | #DIV/0!   | 0.00% | -100.00% | 105       | 0        |       |     |        | 75           | -75     |          | 493          | 493     | 105        |            | 90.00%    | 95.00%     |
| 21:00    | 100.00%   | #DIV/0!    | #DIV/0!   | 0.00% | -100.00% | -60       | 0        |       |     |        | 62           | 62      |          | 470          | 470     | 60         |            | 90.00%    | 95.00%     |
| 21:30    | 100.00%   | #DIV/0!    | #DIV/0!   | 0.00% | -100.00% | -60       | 0        |       |     |        | 44           | -44     |          | 457          | 457     | 60         |            | 90.00%    | 95.00%     |
| 22:00    | -100.00%  | #DIV/0!    | #DIV/0!   | 0.00% | -100.00% | -62       | 0        |       |     |        | 32           | 32      |          | 498          | 498     | 52         |            | 90.00%    | 95.00%     |
| 22:30    | -100.00%  | #DIV/0!    | #DIV/0!   | 0.00% | -100.00% | -39       | 0        |       |     |        | 23           | -23     |          | 411          | -411    | 39         |            | 90.00%    | 95.00%     |
| 23:00    | -100.00%  | #DIV/01    | #DIV/0!   | 0.00% | -100.00% | -39       | 0        |       |     |        | 19           | -19     |          | 439          | 439     | 39         |            | 90.00%    | 95.00%     |
| 23:30    | 100.00%   | #DIV/0!    | #DIV/0!   | 0.00% | -100.00% | -32       | 0        |       |     |        | 12           | -12     |          | 414          | 414     | 32         |            | 90.00%    | 95.00%     |

Gambar 3. 8 Data 147 REGIS INFOR yang akan divisualisasikan

Pada gambar 3.8 adalah data layanan 147 Regis Information yang diambil secara manual melalui aplikasi AVAYA CMS SUPERVISOR, lalu data tersebut dirapihkan menggunakan aplikasi Microsoft Excel yang selanjutnya akan divisualisasikan menggunakan Power BI.

|          |           |            |           |       | Telko    | omse      | el Bar   | ndur | ng   S | CR 9  | 5%           | SL 92   | 2%       |              |         |            |            | Target SL | Target SCR |
|----------|-----------|------------|-----------|-------|----------|-----------|----------|------|--------|-------|--------------|---------|----------|--------------|---------|------------|------------|-----------|------------|
| Interval | % GAP COF | SCR (Real) | SL (Real) | WL    | %GAP AHT | GAP Agent | COF Real | ACD  | ABD    | ACCPT | COF Forecast | GAP COF | AHT Real | AHT Forecast | GAP AHT | Plan Agent | Real Agent |           |            |
| 0:00     | 100.00%   | #DIV/0!    | #DIV/0!   | 0.00% | -100.00% | -25       | 0        |      |        |       | 96           | -96     |          | 306          | 306     | 25         | 0          | 92.00%    | 95.00%     |
| 1:00     | -100.00%  | #DIV/0!    | #DIV/0!   | 0.00% | -100.00% | -20       | 0        |      |        |       | 61           | -61     |          | 294          | -294    | 20         | 0          | 92.00%    | 95.00%     |
| 2:00     | -100.00%  | #DIV/0!    | #DIV/0!   | 0.00% | -100.00% | -21       | 0        |      |        |       | 26           | -26     |          | 307          | -307    | 21         | 0          | 92.00%    | 95.00%     |
| 3:00     | 100.00%   | #DIV/0!    | #DIV/0!   | 0.00% | -100.00% | -11       | 0        |      |        |       | 69           | 69      |          | 269          | 269     | - 11       | 0          | 92.00%    | 95.00%     |
| 4:00     | 100.00%   | #DIV/0!    | #DIV/0!   | 0.00% | -100.00% | -11       | 0        |      |        |       | 36           | -36     |          | 256          | 256     | - 11       | 0          | 92.00%    | 95.00%     |
| 5:00     | 100.00%   | #DIV/0!    | #DIV/0!   | 0.00% | -100.00% | -19       | 0        |      |        |       | 102          | -102    |          | 282          | -282    | 19         | 0          | 92.00%    | 95.00%     |
| 6:00     | 100.00%   | #DIV/0!    | #DIV/0!   | 0.00% | -100.00% | -35       | 0        |      |        |       | 225          | 225     |          | 286          | 286     | 35         | 0          | 92.00%    | 95.00%     |
| 7:00     | 100.00%   | #DIV/0!    | #DIV/0!   | 0.00% | -100.00% | -13       | 0        |      |        |       | 387          | 387     |          | 291          | 291     | 13         | 0          | 92.00%    | 95.00%     |
| 8:00     | 100.00%   | #DIV/0!    | #DIV/0!   | 0.00% | -100.00% | -72       | 0        |      |        |       | 600          | 600     |          | 296          | 296     | 72         | 0          | 92.00%    | 95.00%     |
| 9:00     | 100.00%   | #DIV/0!    | #DIV/0!   | 0.00% | -100.00% | -84       | 0        |      |        |       | 715          | -715    |          | 301          | -301    | 84         | 0          | 92.00%    | 95.00%     |
| 10:00    | 100.00%   | #DIV/0!    | #DIV/0!   | 0.00% | -100.00% | -86       | 0        |      |        |       | 750          | -750    |          | 303          | -303    | 86         | 0          | 92.00%    | 95.00%     |
| 11:00    | 100.00%   | #DIV/0!    | #DIV/0!   | 0.00% | -100.00% | 89        | 0        |      |        |       | 706          | -706    |          | 302          | -302    | 89         | 0          | 92.00%    | 95.00%     |
| 12:00    | 100.00%   | #DIV/0!    | #DIV/0!   | 0.00% | -100.00% | 89        | 0        |      |        |       | 26           | -26     |          | 269          | 269     | 89         | 0          | 92.00%    | 95.00%     |
| 13:00    | 100.00%   | #DIV/0!    | #DIV/0!   | 0.00% | -100.00% | -84       | 0        |      |        |       | 658          | 658     |          | 302          | -302    | 84         | 0          | 92.00%    | 95.00%     |
| 14:00    | 100.00%   | #DIV/0!    | #DIV/0!   | 0.00% | -100.00% | -83       | 0        |      |        |       | 671          | 671     |          | 300          | -300    | 83         | 0          | 92.00%    | 95.00%     |
| 15:00    | 100.00%   | #DIV/0!    | #DIV/0!   | 0.00% | -100.00% | -73       | 0        |      |        |       | 598          | -598    |          | 300          | -300    | 73         | 0          | 92.00%    | 95.00%     |
| 16:00    | 100.00%   | #DIV/0!    | #DIV/0!   | 0.00% | -100.00% | -73       | 0        |      |        |       | 592          | -592    |          | 297          | -297    | 73         | 0          | 92.00%    | 95.00%     |
| 17:00    | 100.00%   | #DIV/0!    | #DIV/0!   | 0.00% | -100.00% | -76       | 0        |      |        |       | 550          | -550    |          | 299          | 299     | 76         | 0          | 92.00%    | 95.00%     |
| 18:00    | 100.00%   | #DIV/0!    | #DIV/0!   | 0.00% | -100.00% | 68        | 0        |      |        |       | 542          | -542    |          | 295          | 295     | 68         | 0          | 92.00%    | 95.00%     |
| 19:00    | 100.00%   | #DIV/0!    | #DIV/0!   | 0.00% | -100.00% | 65        | 0        |      |        |       | 586          | -586    |          | 304          | -304    | 65         | 0          | 92.00%    | 95.00%     |
| 20:00    | -100.00%  | #DIV/0!    | #DIV/0!   | 0.00% | -100.00% | 65        | 0        |      |        |       | 557          | -557    |          | 305          | 305     | 65         | 0          | 92.00%    | 95.00%     |
| 21:00    | 100.00%   | \$DIV/0!   | #DIV/0!   | 0.00% | -100.00% | -55       | 0        |      |        |       | 411          | 411     |          | 312          | -312    | 55         | 0          | 92.00%    | 95.00%     |
| 22:00    | -100.00%  | #DIV/0!    | #DIV/0!   | 0.00% | -100.00% | -50       | 0        |      |        |       | 283          | -283    |          | 304          | 304     | 50         | 0          | 92.00%    | 95.00%     |
| 23:00    | 100.00%   | #DIV/0!    | #DIV/0!   | 0.00% | -100.00% | -41       | 0        |      |        |       | 164          | -164    |          | 300          | 300     | 41         | 0          | 92.00%    | 95.00%     |
|          |           |            |           |       |          |           |          |      |        |       |              |         |          |              |         |            |            |           |            |

Gambar 3. 9 Data Telkomsel Bandung yang akan divisualisasikan

Pada gambar 3.9 adalah data layanan Telkomsel Bandung yang diambil secara manual melalui aplikasi AVAYA CMS SUPERVISOR, lalu data tersebut dirapihkan menggunakan aplikasi Microsoft Excel yang selanjutnya akan divisualisasikan menggunakan Power BI.

|          |           |            |           | Т     | elko     | mse       | l Sen    | nara | ng  | SCR   | 95%          | SL 9    | 2%       |              |         |            |            | Target SL | Target SCR |
|----------|-----------|------------|-----------|-------|----------|-----------|----------|------|-----|-------|--------------|---------|----------|--------------|---------|------------|------------|-----------|------------|
| Interval | % GAP COF | SCR (Real) | SL (Real) | WL    | %GAP AHT | GAP Agent | COF Real | ACD  | ABD | ACCPT | COF Forecast | GAP COF | AHT Real | AHT Forecast | GAP AHT | Plan Agent | Real Agent |           |            |
| 0.00     | 100.00%   | #DIV/0!    | #DIV/0!   | 0.00% | -100.00% | -15       | 0        |      |     |       | 90           | -90     |          | 289          | 289     | 15         | 0          | 92.00%    | 95.00%     |
| 1:00     | -100.00%  | #DIV/0!    | #DIV/0!   | 0.00% | -100.00% | -13       | 0        |      |     |       | 44           | -44     |          | 285          | -285    | 13         | 0          | 92.00%    | 95.00%     |
| 2:00     | 100.00%   | #DIV/0!    | #DIV/0!   | 0.00% | -100.00% | -15       | 0        |      |     |       | 16           | -16     |          | 287          | 287     | 15         | 0          | 92.00%    | 95.00%     |
| 3:00     | 100.00%   | #DIV/0!    | #DIV/0!   | 0.00% | -100.00% | 6         | 0        |      |     |       | 51           | -51     |          | 262          | 262     | 6          | 0          | 92.00%    | 95.00%     |
| 4:00     | 100.00%   | #DIV/0!    | #DIV/0!   | 0.00% | -100.00% | -7        | 0        |      |     |       | 21           | -21     |          | 259          | -259    | 7          | 0          | 92.00%    | 95.00%     |
| 5:00     | 100.00%   | #DIV/0!    | #DIV/0!   | 0.00% | -100.00% | -12       | 0        |      |     |       | 60           | 60      |          | 275          | 275     | 12         | 0          | 92.00%    | 95.00%     |
| 6:00     | 100.00%   | #DIV/0!    | #DIV/0!   | 0.00% | -100.00% | -18       | 0        |      |     |       | 120          | -120    |          | 278          | -278    | 18         | 0          | 92.00%    | 95.00%     |
| 7:00     | 100.00%   | #DIV/0!    | #DIV/0!   | 0.00% | -100.00% | -8        | 0        |      |     |       | 200          | 200     |          | 292          | 292     | 8          | 0          | 92.00%    | 95.00%     |
| 8:00     | 100.00%   | #DIV/0!    | #DIV/0!   | 0.00% | -100.00% | -35       | 0        |      |     |       | 286          | 286     |          | 296          | -296    | 35         | 0          | 92.00%    | 95.00%     |
| 9:00     | 100.00%   | #DIV/0!    | #DIV/0!   | 0.00% | -100.00% | -38       | 0        |      |     |       | 305          | -305    |          | 298          | -298    | 38         | 0          | 92.00%    | 95.00%     |
| 10:00    | 100.00%   | #DIV/0!    | #DIV/0!   | 0.00% | -100.00% | 40        | 0        |      |     |       | 329          | 329     |          | 302          | 302     | 40         | 0          | 92.00%    | 95.00%     |
| 11:00    | -100.00%  | #DIV/0!    | #DIV/0!   | 0.00% | -100.00% | 40        | 0        |      |     |       | 322          | 322     |          | 301          | -301    | 40         | 0          | 92.00%    | 95.00%     |
| 12:00    | 100.00%   | #DIV/0!    | #DIV/0!   | 0.00% | -100.00% | 41        | 0        |      |     |       | 16           | -16     |          | 262          | 262     | 41         | 0          | 92.00%    | 95.00%     |
| 13:00    | 100.00%   | #DIV/0!    | #DIV/0!   | 0.00% | -100.00% | 43        | 0        |      |     |       | 300          | 300     |          | 293          | -293    | 43         | 0          | 92.00%    | 95.00%     |
| 14:00    | 100.00%   | #DIV/0!    | #DIV/0!   | 0.00% | -100.00% | -41       | 0        |      |     |       | 292          | 292     |          | 296          | -296    | 41         | 0          | 92.00%    | 95.00%     |
| 15:00    | 100.00%   | #DIV/0!    | #DIV/0!   | 0.00% | -100.00% | -38       | 0        |      |     |       | 285          | 285     |          | 293          | -293    | 38         | 0          | 92.00%    | 95.00%     |
| 16:00    | -100.00%  | #DIV/0!    | #DIV/0!   | 0.00% | -100.00% | -39       | 0        |      |     |       | 271          | -271    |          | 292          | -292    | 39         | 0          | 92.00%    | 95.00%     |
| 17:00    | 100.00%   | #DIV/0!    | #DIV/0!   | 0.00% | -100.00% | 41        | 0        |      |     |       | 287          | 287     |          | 296          | 296     | 41         | 0          | 92.00%    | 95.00%     |
| 18:00    | 100.00%   | #DIV/0!    | #DIV/0!   | 0.00% | -100.00% | -36       | 0        |      |     |       | 322          | 322     |          | 295          | -295    | 36         | 0          | 92.00%    | 95.00%     |
| 19:00    | 100.00%   | \$DIA101   | #DIV/0!   | 0.00% | -100.00% | -39       | 0        |      |     |       | 373          | 373     |          | 302          | -302    | 39         | 0          | 92.00%    | 95.00%     |
| 20:00    | 100.00%   | \$DIA10i   | #DIV/0!   | 0.00% | -100.00% | -38       | 0        |      |     |       | 338          | 338     |          | 306          | -306    | 38         | 0          | 92.00%    | 95.00%     |
| 21:00    | 100.00%   | #DIV/0!    | #DIV/0!   | 0.00% | -100.00% | -27       | 0        |      |     |       | 236          | -236    |          | 300          | -300    | 27         | 0          | 92.00%    | 95.00%     |
| 22:00    | 100.00%   | #DIV/0!    | #DIV/0!   | 0.00% | -100.00% | -24       | 0        |      |     |       | 155          | 155     |          | 296          | 296     | 24         | 0          | 92.00%    | 95.00%     |
| 23:00    | 100.00%   | #DIV/0!    | #DIV/0!   | 0.00% | -100.00% | -20       | 0        |      |     |       | 98           | -98     |          | 289          | 289     | 20         | 0          | 92.00%    | 95.00%     |
|          |           |            |           |       |          |           |          |      |     |       |              |         |          |              |         |            |            |           |            |

Gambar 3. 10 Data Telkomsel Semarang yang akan divisualisasikan

Pada gambar 3.10 adalah data layanan Telkomsel Semarang yang diambil secara manual melalui aplikasi AVAYA CMS SUPERVISOR, lalu data tersebut dirapihkan menggunakan aplikasi Microsoft Excel yang selanjutnya akan divisualisasikan menggunakan Power BI.

|          |           |            |          | MNC - SCR 90% |     |                   |         |          |            |            |  |  |  |
|----------|-----------|------------|----------|---------------|-----|-------------------|---------|----------|------------|------------|--|--|--|
| Interval | % GAP COF | SCR (Real) | COF Real | ACD           | ABD | COF 9<br>Desember | GAP COF | AHT Real | Real Agent | TANGET BUN |  |  |  |
| 22:30    | -S0.00%   | 100.00%    | 1        | 1             | 0   | 2                 | 4       |          |            | 90%        |  |  |  |
| 23:00    | 0.00%     | 0.00%      | 2        |               | 2   | 2                 | 0       |          |            | 90%        |  |  |  |
| 23:30    | #DIV/0!   | #DIV/0!    | 0        |               | 0   | 0                 | 0       |          |            | 90%        |  |  |  |
|          |           |            |          |               |     | 1                 |         |          |            |            |  |  |  |

# Gambar 3. 11 Data MNC Bank Inbound yang akan divisualisasikan

Pada gambar 3.11 adalah data layanan MNC Bank Inbound yang diambil secara manual melalui aplikasi AVAYA CMS SUPERVISOR, lalu data tersebut dirapihkan menggunakan aplikasi Microsoft Excel yang selanjutnya akan divisualisasikan menggunakan Power BI.

| JASAMAR  | GA        |            |          |      |       |                           |          |          |            |            |
|----------|-----------|------------|----------|------|-------|---------------------------|----------|----------|------------|------------|
|          |           |            | JAS      | SAMA | RGA - | SCR 90%                   |          |          |            |            |
| Interval | % GAP COF | SCR (Real) | COF Real | ACD  | ABD   | CUF 9<br>Desember<br>2021 | GAP COFF | AHT Real | Real Agent | Target SCR |
| 0:00     | 16.67%    | 60.00%     | 5        | 3    | 2     | 6                         | -1       |          |            | 90%        |
| 0:30     | 66.67%    | 100.00%    | 2        | 2    | 0     | 6                         | 4        |          |            | 90%        |
| 1:00     | 66.67%    | 100.00%    | 4        | 4    | 0     | 12                        | 8        |          |            | 90%        |
| 1:30     | 50.00%    | 100.00%    | 3        | 3    | 0     | 6                         | -3       |          |            | 90%        |
| 2:00     | 66.67%    | 100.00%    | 3        | 3    | 0     | 9                         | 6        |          |            | 90%        |
| 2:30     | 0.00%     | 100.00%    | 2        | 2    | 0     | 2                         | 0        |          |            | 90%        |
| 3:00     | 50.00%    | 100.00%    | 3        | 3    | 0     | 2                         | 1        |          |            | 90%        |
| 3:30     | 75.00%    | 100.00%    | 7        | 7    | 0     | 4                         | 3        |          |            | 90%        |
| 4:00     | #DIV/0!   | 100.00%    | 2        | 2    | 0     | 0                         | 2        |          |            | 90%        |
| 4:30     | -33.33%   | 100.00%    | 2        | 2    | 0     | 3                         | -1       |          |            | 90%        |
| 5:00     | 20.00%    | 100.00%    | 6        | 6    | 0     | 5                         | 1        |          |            | 90%        |
| 5:30     | 66.67%    | 100.00%    | 5        | 5    | 0     | 3                         | 2        |          |            | 90%        |
| 6:00     | 16.67%    | 100.00%    | 5        | 5    | 0     | 6                         | -1       |          |            | 90%        |
| 6:30     | 160.00%   | 100.00%    | 13       | 13   | 0     | 5                         | 8        |          |            | 90%        |
| 7:00     | -21.05%   | 100.00%    | 15       | 15   | 0     | 19                        | -4       |          |            | 90%        |
| 7:30     | -14.29%   | 100.00%    | 12       | 12   | 0     | 14                        | -2       |          |            | 90%        |
| 8:00     | 12.50%    | 100.00%    | 9        | 9    | 0     | 8                         | 1        |          |            | 90%        |
| 8:30     | 200.00%   | 100.00%    | 18       | 18   | 0     | 6                         | 12       |          |            | 90%        |
| 9:00     | 160.00%   | 100.00%    | 13       | 13   | 0     | 5                         | 8        |          |            | 90%        |
| 9:30     | 128.57%   | 100.00%    | 16       | 16   | 0     | 7                         | 9        |          |            | 90%        |
| 10:00    | -10.00%   | 100.00%    | 9        | 9    | 0     | 10                        | -1       |          |            | 90%        |
| 10:30    | 38.46%    | 100.00%    | 18       | 18   | 0     | 13                        | 5        |          |            | 90%        |
| 11:00    | -14.29%   | 100.00%    | 12       | 12   | 0     | 14                        | -2       |          |            | 90%        |
| 11:30    | 88.89%    | 100.00%    | 17       | 17   | 0     | 9                         | 8        |          |            | 90%        |
| 12:00    | 8.33%     | 100.00%    | 13       | 13   | 0     | 12                        | 1        |          |            | 90%        |
| 12:30    | 114.29%   | 100.00%    | 15       | 15   | 0     | 7                         | 8        |          |            | 90%        |
| 13:00    | 125.00%   | 100.00%    | 18       | 18   | 0     | 8                         | 10       |          |            | 90%        |
| 13:30    | -13.33%   | 100.00%    | 13       | 13   | 0     | 15                        | -2       |          |            | 90%        |
| 14:00    | 50.00%    | 100.00%    | 12       | 12   | 0     | 8                         | 4        |          |            | 90%        |
| 14:30    | 20.00%    | 100.00%    | 18       | 18   | 0     | 15                        | 3        |          |            | 90%        |
| 15:00    | 5.00%     | 100.00%    | 19       | 19   | 0     | 20                        | -1       |          |            | 90%        |
| 15:30    | 5.88%     | 100.00%    | 16       | 16   | 0     | 17                        | -1       |          |            | 90%        |
| 16:00    | 20.00%    | 100.00%    | 18       | 18   | 0     | 15                        | 3        |          |            | 90%        |
| 16:30    | 136.36%   | 96.15%     | 26       | 25   | 1     | 11                        | 15       |          |            | 90%        |
| 17:00    | 30.77%    | 100.00%    | 17       | 17   | 0     | 13                        | 4        |          |            | 90%        |
| 17:30    | 92.31%    | 100.00%    | 25       | 25   | 0     | 13                        | 12       |          |            | 90%        |
| 18:00    | 37.50%    | 100.00%    | 11       | 11   | 0     | 8                         | 3        |          |            | 90%        |
| 18:30    | 9.09%     | 100.00%    | 12       | 12   | 0     | 11                        | 1        |          |            | 90%        |
| 19:00    | 33.33%    | 100.00%    | 16       | 16   | 0     | 12                        | 4        |          |            | 90%        |
| 19:30    | 46.15%    | 100.00%    | 7        | 7    | 0     | 13                        | 6        |          |            | 90%        |
| 20:00    | 44.44%    | 100.00%    | 10       | 10   | 0     | 18                        | -8       |          |            | 90%        |
| 20:30    | -50.00%   | 100.00%    | 5        | 5    | 0     | 10                        | -5       |          |            | 90%        |
| 21:00    | 28.57%    | 100.00%    | 10       | 10   | 0     | 14                        | 4        |          |            | 90%        |
| 21:30    | 37.50%    | 100.00%    | 11       | 11   | 0     | 8                         | 3        |          |            | 90%        |
| 22:00    | 16.67%    | 100.00%    | 7        | 7    | 0     | 6                         | 1        |          |            | 90%        |
| 22:30    | -14.29%   | 100.00%    | 6        | 6    | 0     | 7                         | -1       |          |            | 90%        |
| 23:00    | 0.00%     | 0.00%      | 7        |      | 7     | 7                         | 0        |          |            | 90%        |
| 23:30    | 0.00%     | 0.00%      | 14       |      | 14    | 14                        | 0        |          |            | 90%        |
|          |           |            |          |      |       |                           | -        |          |            |            |

Gambar 3. 12 Data layanan call senter JASAMARGA yang akan divisualisasikan

Pada gambar 3.12 adalah data layanan call center JASAMARGA yang diambil secara manual melalui aplikasi AVAYA CMS SUPERVISOR, lalu data tersebut dirapihkan menggunakan aplikasi Microsoft Excel yang selanjutnya akan divisualisasikan menggunakan Power BI.

|          |           |            | T        | INES | A - SC | CR 95%            |         |          |            | TARGET SCR |
|----------|-----------|------------|----------|------|--------|-------------------|---------|----------|------------|------------|
| Interval | % GAP COF | SCR (Real) | COF Real | ACD  | ABD    | COF 9<br>Desember | GAP COF | AHT Real | Real Agent |            |
| 22:30    | #DIV/0!   | 100.00%    | 12       | 12   | 0      |                   | 12      |          |            | 95%        |
| 23:00    | #DIV/0!   | #DIV/0!    | 0        |      |        |                   | 0       |          |            | 95%        |
| 23:30    | #DIV/0!   | #DIV/0!    | 0        |      |        |                   | 0       |          |            | 95%        |

## Gambar 3. 13 Data layanan call senter Tenesa yang akan divisualisasikan

Pada gambar 3.13 adalah data layanan call center Tenesa yang diambil secara manual melalui aplikasi AVAYA CMS SUPERVISOR, lalu data tersebut dirapihkan menggunakan aplikasi Microsoft Excel yang selanjutnya akan divisualisasikan menggunakan Power BI.

|          |           |            | BPJS     | Kesel | hatan | - SCR 4           | 0%      |          |            | TARGET SCR |
|----------|-----------|------------|----------|-------|-------|-------------------|---------|----------|------------|------------|
| Interval | % GAP COF | SCR (Real) | COF Real | ACD   | ABD   | COF 9<br>Desember | GAP COF | AHT Real | Real Agent |            |
| 22:30    | 34.48%    | 100.00%    | 39       | 39    | 0     | 29                | 10      |          |            | 40%        |
| 23:00    | 100.00%   | #DIV/0!    | 0        |       |       | 31                | (31     |          |            | 40%        |
| 23:30    | -100.00%  | #DIV/0!    | 0        |       |       | 32                | -32     |          |            | 40%        |

Gambar 3. 14 Data layanan call senter BPJS Kesehatan yang akan divisualisasikan

Pada gambar 3.14 adalah data layanan call center BPJS Kesehatan yang diambil secara manual melalui aplikasi AVAYA CMS SUPERVISOR, lalu data tersebut dirapihkan menggunakan aplikasi Microsoft Excel yang selanjutnya akan divisualisasikan menggunakan Power BI.

| 1222;122 | 3         |            |          |       |        |          |         |          |            |            |
|----------|-----------|------------|----------|-------|--------|----------|---------|----------|------------|------------|
|          |           |            | 110      | ο νακ | SIN -  | SCR 70%  |         |          |            |            |
| _        |           |            |          | VAN   | 5114 - | 3CK 70/0 | ,       |          |            | Target SCR |
| Interval | % GAP COF | SCR (Real) | COF Real | ACD   | ABD    | Desember | GAP COF | AHT Real | Real Agent |            |
| 0:00     | 6.45%     | 90.91%     | 33       | 30    | 3      | 31       | 2       | 159      | 5          | 70%        |
| 0:30     | 9.09%     | 90.00%     | 20       | 18    | 2      | 22       | 12      | 210      | 4          | 70%        |
| 1:00     | 26.32%    | 100.00%    | 14       | 14    | 0      | 19       | 6       | 243      | 4          | 70%        |
| 1:30     | 27.27%    | 100.00%    | 8        | 8     | 0      | 11       | 3       | 224      | 4          | 70%        |
| 2:00     | 44.44%    | 100.00%    | 5        | 5     | 0      | 9        | -4      | 96       | 4          | 70%        |
| 2:30     | 16.67%    | 80.00%     | 10       | 8     | 2      | 12       | -2      | 169      | 4          | 70%        |
| 3:00     | 36.36%    | 100.00%    | 7        | 7     | 0      | 11       | -4      | 180      | 4          | 70%        |
| 3:30     | 20.00%    | 100.00%    | 8        | 8     | 0      | 10       | -2      | 149      | 4          | 70%        |
| 4:00     | 57.14%    | 100.00%    | 11       | 11    | 0      | 7        | 4       | 107      | 4          | 70%        |
| 4:30     | 20.83%    | 78.95%     | 19       | 15    | 4      | 24       | 5       | 215      | 4          | 70%        |
| 5:00     | 22.58%    | 81.58%     | 38       | 31    | 7      | 31       | 7       | 192      | 5          | 70%        |
| 5:30     | 5.19%     | 100.00%    | 73       | 73    | 0      | 77       | 4       | 421      | 18         | 70%        |
| 6:00     | 8.14%     | 98.92%     | 93       | 92    | 1      | 86       | 7       | 191      | 23         | 70%        |
| 6:30     | 15.84%    | 100.00%    | 117      | 117   | 0      | 101      | 16      | 179      | 33         | 70%        |
| 7:00     | 0.55%     | 100.00%    | 184      | 184   | 0      | 183      | 1       | 190      | 36         | 70%        |
| 7:30     | 3.27%     | 99.55%     | 221      | 220   | 1      | 214      | 7       | 211      | 46         | 70%        |
| 8:00     | 0.33%     | 99.68%     | 308      | 307   | 1      | 307      | 1       | 150      | 56         | 70%        |
| 8:30     | 11.66%    | 99.77%     | 431      | 430   | 1      | 386      | 45      | 199      | 62         | 70%        |
| 9:00     | 18.57%    | 99.80%     | 498      | 497   | 1      | 420      | 78      | 179      | 68         | 70%        |
| 9:30     | 3.44%     | 99.79%     | 477      | 476   | 1      | 494      | -17     | 282      | 72         | 70%        |
| 10:00    | 2.44%     | 99.78%     | 461      | 460   | 1      | 450      | 11      | 154      | 72         | 70%        |
| 10:30    | 7.32%     | 100.00%    | 513      | 513   | 0      | 478      | 35      | 209      | 72         | 70%        |
| 11:00    | 11.88%    | 99.60%     | 499      | 497   | 2      | 446      | 53      | 196      | 75         | 70%        |
| 11:30    | 15.62%    | 99.78%     | 459      | 458   | 1      | 397      | 62      | 176      | 75         | 70%        |
| 12:00    | 12.87%    | 100.00%    | 456      | 456   | 0      | 404      | 52      | 174      | 79         | 70%        |
| 12:30    | 13.35%    | 100.00%    | 416      | 416   | 0      | 367      | 49      | 217      | 81         | 70%        |
| 13:00    | 4.77%     | 98.94%     | 379      | 375   | 4      | 398      | -19     | 222      | 90         | 70%        |
| 13:30    | 4.00%     | 99.74%     | 390      | 389   | 1      | 375      | 15      | 217      | 91         | 70%        |
| 14:00    | 16.27%    | 100.00%    | 386      | 386   | 0      | 332      | 54      | 212      | 95         | 70%        |
| 14:30    | 17.08%    | 100.00%    | 377      | 377   | 0      | 322      | 55      | 229      | 87         | 70%        |
| 15:00    | 12.20%    | 99.73%     | 368      | 367   | 1      | 328      | 40      | 204      | 90         | 70%        |
| 15:30    | 41.57%    | 100.00%    | 378      | 378   | 0      | 267      | 111     | 200      | 82         | 70%        |
| 16:00    | 30.12%    | 100.00%    | 324      | 324   | 0      | 249      | 75      | 213      | 76         | 70%        |
| 16:30    | 24.79%    | 100.00%    | 302      | 302   | 0      | 242      | 60      | 228      | 67         | 70%        |
| 17:00    | 35.56%    | 99.67%     | 305      | 304   | 1      | 225      | 80      | 205      | 57         | 70%        |
| 17:30    | 10.87%    | 100.00%    | 306      | 306   | 0      | 276      | 30      | 159      | 51         | 70%        |
| 18:00    | 11.20%    | 92.09%     | 278      | 256   | 22     | 250      | 28      | 187      | 45         | 70%        |
| 18:30    | 4.95%     | 92.36%     | 288      | 266   | 22     | 303      | -15     | 211      | 40         | 70%        |
| 19:00    | 11.70%    | 90.20%     | 296      | 267   | 29     | 265      | 31      | 216      | 39         | 70%        |
| 19:30    | 1.00%     | 86.18%     | 304      | 262   | 42     | 301      | 3       | 223      | 39         | 70%        |
| 20:00    | 4.64%     | 89.08%     | 293      | 261   | 32     | 280      | 13      | 225      | 36         | 70%        |
| 20:30    | 7.14%     | 97.33%     | 225      | 219   | 6      | 210      | 15      | 205      | 35         | 70%        |
| 21:00    | 28.51%    | 100.00%    | 158      | 158   | 0      | 221      | -63     | 242      | 34         | 70%        |
| 21:30    | -3.85%    | 100.00%    | 150      | 150   | 0      | 156      | -6      | 201      | 36         | 70%        |
| 22:00    | 44.72%    | 98.88%     | 178      | 176   | 2      | 123      | 55      | 174      | 30         | 70%        |
| 22:30    | 23.08%    | 100.00%    | 112      | 112   | 0      | 91       | 21      | 211      | 28         | 70%        |
| 23:00    | 6.49%     | 98.78%     | 82       | 81    | 1      | 77       | 5       | 193      | 23         | 70%        |
| 23:30    | 100.00%   | #DIV/0!    | 0        |       |        | 41       | -41     |          |            | 170%       |

# Gambar 3. 15 Data layanan call senter 199 Vaksin yang akan divisualisasikan

Pada gambar 3.15 adalah data layanan call center 119 Vakasin yang diambil secara manual melalui aplikasi AVAYA CMS SUPERVISOR, lalu data tersebut dirapihkan menggunakan aplikasi Microsoft Excel yang selanjutnya akan divisualisasikan menggunakan Power BI.

|          |           |            |           |       |          | 14        | 47 RE    | GIS I | NFOF | R - SL | 97%          |         |          |              |         |            |            | Target SL | Target SCR |
|----------|-----------|------------|-----------|-------|----------|-----------|----------|-------|------|--------|--------------|---------|----------|--------------|---------|------------|------------|-----------|------------|
| Interval | % GAP COF | SCR (Real) | SL (Real) | WL    | %GAP AHT | GAP Agent | COF Real | ACD   | ABD  | ACCPT  | COF Forecast | GAP COF | AHT Real | AHT Forecast | GAP AHT | Plan Agent | Real Agent |           |            |
| 18:00    | 100.00%   | #DIV/0!    | #DIV/0!   | 0.00% | -100.00% | -137      | 0        |       |      |        | 120          | 120     |          | 457          | 457     | 137        |            | 90.00%    | 95.00%     |
| 18:30    | 100.00%   | #DIV/0!    | #DIV/0!   | 0.00% | -100.00% | 412       | 0        |       |      |        | 133          | 133     |          | 458          | 458     | 112        |            | 90.00%    | 95.00%     |
| 19:00    | 100.00%   | #DIV/0!    | #DIV/0!   | 0.00% | 100.00%  | -136      | 0        |       |      |        | 127          | 127     |          | 458          | 458     | 136        |            | 90.00%    | 95.00%     |
| 19:30    | 100.00%   | #DIV/0!    | #DIV/0!   | 0.00% | 100.00%  | 136       | 0        |       |      |        | 100          | 100     |          | 490          | 490     | 136        |            | 90.00%    | 95.00%     |
| 20:00    | 100.00%   | #DIV/0!    | #DIV/0!   | 0.00% | -100.00% | 120       | 0        |       |      |        | 106          | -105    |          | 440          | 440     | 120        |            | 90.00%    | 95.00%     |
| 20:30    | 100.00%   | #DIV/0!    | #DIV/0!   | 0.00% | 100.00%  | 411       | 0        |       |      |        | 94           | -94     |          | 484          | 484     | 111        |            | 90.00%    | 95.00%     |
| 21:00    | 100.00%   | #DIV/0!    | #DIV/0!   | 0.00% | -100.00% | - 84      | 0        |       |      |        | 89           | 89      |          | 483          | 483     | 94         |            | 90.00%    | 95.00%     |
| 21:30    | 100.00%   | #DIV/0!    | #DIV/0!   | 0.00% | 100.00%  | 70        | 0        |       |      |        | 68           | 68      |          | 469          | 469     | 70         |            | 90.00%    | 95.00%     |
| 22:00    | 100.00%   | #DIV/0!    | #DIV/0!   | 0.00% | -100.00% | 67        | 0        |       |      |        | 58           | -58     |          | 448          | 448     | 67         |            | 90.00%    | 95.00%     |
| 22:30    | 100.00%   | #DIV/0!    | #DIV/0!   | 0.00% | -100.00% | - 56      | 0        |       |      |        | 32           | -32     |          | 447          | -447    | 56         |            | 90.00%    | 95.00%     |
| 23:00    | 100.00%   | #DIV/0!    | #DIV/0!   | 0.00% | -100.00% | 67        | 0        |       |      |        | 22           | -22     |          | 398          | -398    | 67         |            | 90.00%    | 95.00%     |
| 23:30    | 100.00%   | #DIV/0!    | #DIV/0!   | 0.00% | -100.00% | 68        | 0        |       |      |        | 14           | -14     |          | 436          | 436     | 68         |            | 90.00%    | 95.00%     |
|          |           |            |           |       |          |           |          |       |      |        |              |         |          |              |         |            |            |           |            |

Gambar 3. 16 Data layanan call senter 147 Regis Information yang akan divisualisasikan

Pada gambar 3.16 adalah data layanan 147 Regis Information pada tanggal 4 Desember 2021 yang diambil secara manual melalui aplikasi AVAYA CMS SUPERVISOR, lalu data tersebut dirapihkan menggunakan aplikasi Microsoft Excel yang selanjutnya akan divisualisasikan menggunakan Power BI.

|          |           |            |           |       |          | 1         | L47 K    | OMP | lain | - SL  | 97%          |         |          |              |         |            |            | Target SL | Target SCR |
|----------|-----------|------------|-----------|-------|----------|-----------|----------|-----|------|-------|--------------|---------|----------|--------------|---------|------------|------------|-----------|------------|
| Interval | % GAP COF | SCR (Real) | SL (Real) | WL    | %GAP AHT | GAP Agent | COF Real | ACD | ABD  | ACCPT | COF Forecast | GAP COF | AHT Real | AHT Forecast | GAP AHT | Plan Agent | Real Agent |           |            |
| 18:00    | 100.00%   | #DIV/0!    | #DIV/0!   | 0.00% | -100.00% | 65        | 0        |     |      |       | 602          | 602     |          | 399          | -399    | 65         |            | 90.00%    | 95.00%     |
| 18:30    | 100.00%   | #DIV/0!    | #DIV/0!   | 0.00% | -100.00% | -94       | 0        |     |      |       | 609          | 609     |          | 401          | 401     | 94         |            | 90.00%    | 95.00%     |
| 19:00    | 100.00%   | #DIV/0!    | #DIV/0!   | 0.00% | -100.00% | 90        | 0        |     |      |       | 660          | 660     |          | 419          | 419     | 90         |            | 90.00%    | 95.00%     |
| 19:30    | 100.00%   | #DIV/0!    | #DIV/0!   | 0.00% | -100.00% | -90       | 0        |     |      |       | 702          | 702     |          | 417          | 417     | 90         |            | 90.00%    | 95.00%     |
| 20:00    | 100.00%   | #DIV/0!    | #DIV/0!   | 0.00% | -100.00% | -101      | 0        |     |      |       | 645          | 645     |          | 423          | 423     | 101        |            | 90.00%    | 95.00%     |
| 20:30    | 100.00%   | #DIV/0!    | #DIV/0!   | 0.00% | -100.00% | -76       | 0        |     |      |       | 537          | 637     |          | 419          | 419     | 76         |            | 90.00%    | 95.00%     |
| 21:00    | 100.00%   | #DIV/0!    | #DIV/0!   | 0.00% | -100.00% | 65        | 0        |     |      |       | 450          | 450     |          | 418          | 418     | 65         |            | 90.00%    | 95.00%     |
| 21:30    | 100.00%   | #DIV/0!    | #DIV/0!   | 0.00% | -100.00% | - 55      | 0        |     |      |       | 339          | -339    |          | 414          | 414     | 55         |            | 90.00%    | 95.00%     |
| 22:00    | 100.00%   | #DIV/0!    | #DIV/0!   | 0.00% | -100.00% | -29       | 0        |     |      |       | 248          | 248     |          | 424          | 424     | 29         |            | 90.00%    | 95.00%     |
| 22:30    | 100.00%   | #DIV/0!    | #DIV/0!   | 0.00% | -100.00% | -55       | 0        |     |      |       | 199          | 199     |          | 420          | 420     | 55         |            | 90.00%    | 95.00%     |
| 23:00    | 100.00%   | #DIV/0!    | #DIV/0!   | 0.00% | -100.00% | -63       | 0        |     |      |       | 146          | 146     |          | 398          | 398     | 53         |            | 90.00%    | 95.00%     |
| 23:30    | 100.00%   | #DIV/0!    | #DIV/0!   | 0.00% | -100.00% | 45        | 0        |     |      |       | 98           | -98     |          | 379          | -379    | 45         |            | 90.00%    | 95.00%     |
|          |           |            |           |       |          |           |          |     |      |       |              |         |          |              |         |            |            |           |            |

Gambar 3. 17 Data layanan call senter 147 Komplain yang akan divisualisasikan

Pada gambar 3.17 adalah data layanan 147 Komplain yang diambil secara manual melalui aplikasi AVAYA CMS SUPERVISOR, lalu data tersebut dirapihkan menggunakan aplikasi Microsoft Excel yang selanjutnya akan divisualisasikan menggunakan Power BI.

|          |           |            |           |         |          |           | LA       | Y 10 | 8 - SL | 90%   |              |         |          |              |         |            |            | Target SL | Target SCR |
|----------|-----------|------------|-----------|---------|----------|-----------|----------|------|--------|-------|--------------|---------|----------|--------------|---------|------------|------------|-----------|------------|
| Interval | % GAP COF | SCR (Real) | SL (Real) | WL      | %GAP AHT | GAP Agent | COF Real | ACD  | ABD    | ACCPT | COF Forecast | GAP COF | AHT Real | AHT Forecast | GAP AHT | Plan Agent | Real Agent |           |            |
| 8:00     | 11.24%    | 90.24%     | 85.64%    | 86.38%  | -2.67%   | 2         | 369      | 333  | 36     | 316   | 416          | 47      | 96       | 99           | 3       | 31         | 29         | 90.00%    | 95.00%     |
| 8:30     | 56.61%    | 82.58%     | 82.19%    | 94.32%  | -39.78%  | - 8       | 1039     | 858  | 181    | 854   | 663          | 376     | 66       | 109          | 44      | 48         | 45         | 90.00%    | 95.00%     |
| 9.00     | 12.64%    | 98.38%     | 97.35%    | 167.03% | 91.21%   | - 8       | 680      | 669  | 11     | 662   | 778          | -98     | 220      | 115          | 105     | 60         | 56         | 90.00%    | 95.00%     |
| 9:30     | 14.34%    | 96.33%     | 96.19%    | 171.86% | 100.63%  | 4         | 682      | 657  | 25     | 656   | 796          | 414     | 234      | 117          | 117     | 62         | 58         | 90.00%    | 95.00%     |
| 10:00    | 10.82%    | 97.89%     | 97.19%    | 180.81% | 102.75%  | 4         | 712      | 697  | 15     | 692   | 798          | 86      | 234      | 115          | 119     | 62         | 58         | 90.00%    | 95.00%     |
| 10:30    | 13.65%    | 97.45%     | 97.17%    | 173.58% | 101.02%  | 6         | 707      | 689  | 18     | 687   | 819          | 412     | 232      | 115          | 117     | 63         | 57         | 90.00%    | 95.00%     |
| 11:00    | 13.59%    | 96.86%     | 96.71%    | 177.63% | 105.58%  | 6         | 668      | 647  | 21     | 646   | 773          | 405     | 237      | 115          | 122     | 62         | 57         | 90.00%    | 95.00%     |
| 11:30    | 11.78%    | 98.47%     | 98.47%    | 175.04% | 98.42%   | 3         | 587      | 578  | 9      | 578   | 665          | -78     | 225      | 113          | 112     | 53         | 56         | 90.00%    | 95.00%     |
| 12:00    | 17.06%    | 98.76%     | 98.45%    | 159.96% | 92.86%   | 8         | 323      | 319  | 4      | 318   | 389          | 66      | 201      | 104          | 97      | 31         | 39         | 90.00%    | 95.00%     |
| 12:30    | 45.19%    | 99.01%     | 99.01%    | 178.23% | 110.14%  | 4         | 303      | 300  | 3      | 300   | 357          | 64      | 204      | 97           | 107     | 27         | 31         | 90.00%    | 95.00%     |
| 13:00    | 21.84%    | 98.34%     | 97.93%    | 142.93% | 82.88%   | 6         | 483      | 475  | 8      | 473   | 618          | 435     | 211      | 115          | 96      | 52         | 58         | 90.00%    | 95.00%     |
| 13:30    | 18.40%    | 98.31%     | 98.31%    | 159.62% | 95.61%   | 2         | 590      | 580  | 10     | 580   | 723          | 433     | 226      | 116          | 110     | 56         | 57         | 90.00%    | 95.00%     |
| 14:00    | 28.29%    | 97.37%     | 97.18%    | 147.94% | 106.31%  | - 6       | 532      | 518  | 14     | 517   | 742          | 210     | 235      | 114          | 121     | 58         | 53         | 90.00%    | 95.00%     |
| 14:30    | 22.57%    | 96.88%     | 96.88%    | 161.31% | 108.34%  | 1         | 544      | 527  | 17     | 527   | 703          | 459     | 242      | 116          | 126     | 56         | 57         | 90.00%    | 95.00%     |
| 15:00    | 24.95%    | 98.48%     | 98.48%    | 138.12% | 84.03%   | 0         | 461      | 454  | 7      | 454   | 614          | 453     | 210      | 114          | 96      | 43         | 43         | 90.00%    | 95.00%     |
| 15:30    | 16.56%    | 93.99%     | 91.76%    | 193.63% | 132.05%  | 4         | 449      | 422  | 27     | 412   | 538          | 89      | 199      | 85           | 113     | 33         | 32         | 90.00%    | 95.00%     |
| 16:00    | 48.71%    | 97.81%     | 97.53%    | 159.07% | 95.68%   | 1         | 365      | 357  | 8      | 356   | 449          | 84      | 200      | 102          | 98      | 32         | 33         | 90.00%    | 95.00%     |
| 16:30    | 6.95%     | 96.99%     | 96.72%    | 163.49% | 75.70%   | 4         | 366      | 355  | 11     | 354   | 393          | -27     | 182      | 104          | 78      | 31         | 30         | 90.00%    | 95.00%     |
| 17:00    | 38.62%    | 99.26%     | 99.26%    | 109.55% | 78.48%   | - 8       | 136      | 135  | 1      | 135   | 222          | 86      | 188      | 105          | 83      | 20         | 17         | 90.00%    | 95.00%     |
| 17:30    | 20.12%    | 98.44%     | 97.66%    | 157.04% | 96.61%   | 2         | 128      | 126  | 2      | 125   | 160          | -32     | 179      | 91           | 88      | - 11       | 13         | 90.00%    | 95.00%     |
|          |           |            |           |         |          |           |          |      |        |       |              |         |          |              |         |            |            |           |            |

Gambar 3. 18 Data layanan call senter Layanan 108 yang akan divisualisasikan

Pada gambar 3.18 adalah data Layanan 108 yang diambil secara manual melalui aplikasi AVAYA CMS SUPERVISOR, lalu data tersebut dirapihkan menggunakan aplikasi Microsoft Excel yang selanjutnya akan divisualisasikan menggunakan Power BI.

|          |           |            |           |       | Telko    | omse      | el Bai   | ndur | ig   S | CR 9  | 5%           | SL 92   | 2%       |              |         |            |            | Target SL | Target SCR |
|----------|-----------|------------|-----------|-------|----------|-----------|----------|------|--------|-------|--------------|---------|----------|--------------|---------|------------|------------|-----------|------------|
| Interval | % GAP COF | SCR (Real) | SL (Real) | WL    | %GAP AHT | GAP Agent | COF Real | ACD  | ABD    | ACCPT | COF Forecast | GAP COF | AHT Real | AHT Forecast | GAP AHT | Plan Agent | Real Agent |           |            |
| 18:00    | 100.00%   | #DIV/0!    | #DIV/0!   | 0.00% | -100.00% | 67        | 0        |      |        |       | 491          | 491     |          | 298          | 298     | 67         | 0          | 92.00%    | 95.00%     |
| 19:00    | 100.00%   | #DIV/0!    | #DIV/0!   | 0.00% | -100.00% | 65        | 0        |      |        |       | 527          | 527     |          | 306          | 306     | 65         | 0          | 92.00%    | 95.00%     |
| 20:00    | 100.00%   | #DIV/0!    | #DIV/0!   | 0.00% | -100.00% | 66        | 0        |      |        |       | 497          | 497     |          | 314          | 314     | 66         | 0          | 92.00%    | 95.00%     |
| 21:00    | 100.00%   | 8DI4/0i    | #DIV/0!   | 0.00% | -100.00% | -51       | 0        |      |        |       | 413          | 413     |          | 301          | 301     | 51         | 0          | 92.00%    | 95.00%     |
| 22:00    | 100.00%   | #DIV/0!    | #DIV/0!   | 0.00% | -100.00% | 49        | 0        |      |        |       | 281          | 281     |          | 307          | 307     | 49         | 0          | 92.00%    | 95.00%     |
| 23:00    | 100.00%   | #DIV/0!    | #DIV/0!   | 0.00% | -100.00% | 41        | 0        |      |        |       | 167          | 167     |          | 289          | 289     | 41         | 0          | 92.00%    | 95.00%     |
|          |           |            |           |       |          |           |          |      |        |       |              |         |          |              |         |            |            |           |            |

# Gambar 3. 19 Data layanan call senter Telkomsel Bandung yang akan divisualisasikan

Pada gambar 3.18 adalah data layanan call center Telkomsel Bandung pada tanggal 4 Desember 2021 yang diambil secara manual melalui aplikasi AVAYA CMS SUPERVISOR, lalu data tersebut dirapihkan menggunakan aplikasi Microsoft Excel yang selanjutnya akan divisualisasikan menggunakan Power BI.

|           | T                                                                           | elko                                                                                                    | mse                                                                                                    | Sen                                                                                                    | narai                                                                                                    | ng                                                                                                    | SCR                                                                                                    | 95%                                                                                                    | SL 9                                                                                                    | 2%                                                                                                    |                                                                                                    |                                                                                                    |                                                                                                    |                                                                                                    | Target SL                                                                                                    | Target SCR                                                                                                    |
|-----------|-----------------------------------------------------------------------------|----------------------------------------------------------------------------------------------------|----------------------------------------------------------------------------------------------------|----------------------------------------------------------------------------------------------------|----------------------------------------------------------------------------------------------------|----------------------------------------------------------------------------------------------------|----------------------------------------------------------------------------------------------------|----------------------------------------------------------------------------------------------------|----------------------------------------------------------------------------------------------------|----------------------------------------------------------------------------------------------------|----------------------------------------------------------------------------------------------------|----------------------------------------------------------------------------------------------------|----------------------------------------------------------------------------------------------------|----------------------------------------------------------------------------------------------------|----------------------------------------------------------------------------------------------------|----------------------------------------------------------------------------------------------------|
| SL (Real) | WL                                                                          | %GAP AHT                                                                                                    | GAP Agent                                                                                                    | COF Real                                                                                                    | ACD                                                                                                    | ABD                                                                                                    | ACCPT                                                                                                    | COF Forecast                                                                                                    | GAP COF                                                                                                    | AHT Real                                                                                                    | AHT Forecast                                                                                                    | GAP AHT                                                                                                    | Plan Agent                                                                                                    | Real Agent                                                                                                    |                                                                                                    |                                                                                                    |
| #DIV/0!   | 0.00%                                                                       | 100.00%                                                                                                    | - 31                                                                                                    | 0                                                                                                    |                                                                                                    |                                                                                                    |                                                                                                    | 278                                                                                                    | 278                                                                                                    |                                                                                                    | 298                                                                                                    | 298                                                                                                    | 31                                                                                                    | 0                                                                                                    | 92.00%                                                                                                    | 95.00%                                                                                                    |
| #DIV/0!   | 0.00%                                                                       | -100.00%                                                                                                    | - 84                                                                                                    | 0                                                                                                    |                                                                                                    |                                                                                                    |                                                                                                    | 320                                                                                                    | 320                                                                                                    |                                                                                                    | 307                                                                                                    | 307                                                                                                    | 34                                                                                                    | 0                                                                                                    | 92.00%                                                                                                    | 95.00%                                                                                                    |
| #DIV/0!   | 0.00%                                                                       | 100.00%                                                                                                    | - 31                                                                                                    | 0                                                                                                    |                                                                                                    |                                                                                                    |                                                                                                    | 304                                                                                                    | 304                                                                                                    |                                                                                                    | 310                                                                                                    | 310                                                                                                    | 31                                                                                                    | 0                                                                                                    | 92.00%                                                                                                    | 95.00%                                                                                                    |
| #DIV/0!   | 0.00%                                                                       | 100.00%                                                                                                    | (23                                                                                                    | 0                                                                                                    |                                                                                                    |                                                                                                    |                                                                                                    | 215                                                                                                    | 215                                                                                                    |                                                                                                    | 302                                                                                                    | 302                                                                                                    | 23                                                                                                    | 0                                                                                                    | 92.00%                                                                                                    | 95.00%                                                                                                    |
| #DIV/0!   | 0.00%                                                                       | 100.00%                                                                                                    | 20                                                                                                    | 0                                                                                                    |                                                                                                    |                                                                                                    |                                                                                                    | 129                                                                                                    | 129                                                                                                    |                                                                                                    | 299                                                                                                    | 299                                                                                                    | 20                                                                                                    | 0                                                                                                    | 92.00%                                                                                                    | 95.00%                                                                                                    |
| #DIV/0!   | 0.00%                                                                       | 400.00%                                                                                                    | 46                                                                                                    | 0                                                                                                    |                                                                                                    |                                                                                                    |                                                                                                    | 74                                                                                                    | -74                                                                                                    |                                                                                                    | 281                                                                                                    | 281                                                                                                    | 16                                                                                                    | 0                                                                                                    | 92.00%                                                                                                    | 95.00%                                                                                                    |
|           | SL (Real)<br>#DIV/0!<br>#DIV/0!<br>#DIV/0!<br>#DIV/0!<br>#DIV/0!<br>#DIV/0! | SL (Rcal)         WL           #DIV/01         0.00%           #DIV/01         0.00%           #DIV/01         0.00%           #DIV/01         0.00%           #DIV/01         0.00%           #DIV/01         0.00% | SL (Rcal)         WL         %GAP AHT           #DIV/01         0.00%         -100.00%           #DIV/01         0.00%         -100.00%           #DIV/01         0.00%         -100.00%           #DIV/01         0.00%         -100.00%           #DIV/01         0.00%         -100.00%           #DIV/01         0.00%         -100.00%           #DIV/01         0.00%         -100.00%           #DIV/01         0.00%         -100.00% | SL (Real)         WL         %GAP AHT         GAP Agent           #DIV/01         0.00%         100.00%         31           #DIV/01         0.00%         100.00%         34           #DIV/01         0.00%         100.00%         31           #DIV/01         0.00%         100.00%         31           #DIV/01         0.00%         100.00%         23           #DIV/01         0.00%         100.00%         20           #DIV/01         0.00%         100.00%         16 | SL (Rcal)         WL         %GAP AHT         GAP Agent         COF Real           #DIV/01         0.00%         100.00%         31         0           #DIV/01         0.00%         100.00%         34         0           #DIV/01         0.00%         100.00%         31         0           #DIV/01         0.00%         100.00%         31         0           #DIV/01         0.00%         100.00%         23         0           #DIV/01         0.00%         100.00%         20         0           #DIV/01         0.00%         100.00%         20         0 | Telkomsel Semaral           SL (Real)         WL         %6AP AHT         GAP Agent         COF Real         ACD           #DIV/DI         0.00%         100.00%         31         0         1           #DIV/DI         0.00%         100.00%         34         0         1           #DIV/DI         0.00%         100.00%         31         0         1           #DIV/DI         0.00%         100.00%         31         0         1           #DIV/DI         0.00%         100.00%         23         0         1           #DIV/DI         0.00%         100.00%         20         0         1           #DIV/DI         0.00%         100.00%         20         0         1 | SL(Real)         WL         %6AP AHT         GAP Agent         COF Real         ACD         ABD           #DIV/DI         0.00%         100.00%         31         0             #DIV/DI         0.00%         100.00%         34         0             #DIV/DI         0.00%         100.00%         31         0             #DIV/DI         0.00%         100.00%         31         0             #DIV/DI         0.00%         100.00%         23         0             #DIV/DI         0.00%         100.00%         20         0             #DIV/DI         0.00%         100.00%         20         0 | SL (Real)         WL         %GAP AHT         GAP Agent         COF Real         ACD         ABD         ACCPT           #DIV/DI         0.00%         1000.00%         31         0             ABD         ACCPT            ACD         ABD         ACCPT                        ACD         ABD         ACCPT | SL(Rcal)         WL         %GAP AHT         GAP Agent         COF Real         ACD         ABD         ACCPT         COF Forecast           #DIV/01         0.00%         -100.00%         31         0         .         .278           #DIV/01         0.00%         -100.00%         34         0         .         .270           #DIV/01         0.00%         -100.00%         34         0         .         .200           #DIV/01         0.00%         -100.00%         31         0         .         .         .201           #DIV/01         0.00%         -100.00%         31         0         .         .         .         .           #DIV/01         0.00%         -100.00%         31         0         .         .         .         .           #DIV/01         0.00%         -100.00%         20         0         .         .         .         .         .         .         .         .         .         .         .         .         .         .         .         .         .         .         .         .         .         .         .         .         .         .         .         .         . | SL(Rcal)         WL         %GAP AHT         GAP Agent         COF Real         ACD         ABD         ACCPT         COF Forecast         GAP COF           #DIV/01         0.00%         -100.00%         31         0         278         278           #DIV/01         0.00%         -1000.00%         34         0         220         320           #DIV/01         0.00%         -1000.00%         31         0         304         304           #DIV/01         0.00%         -1000.00%         31         0         210         320           #DIV/01         0.00%         -1000.00%         31         0         210         320           #DIV/01         0.00%         -1000.00%         31         0         215         215           #DIV/01         0.00%         -1000.00%         20         0         2129         129           #DIV/01         0.00%         -1000.00%         20         0         2129         129           #DIV/01         0.00%         -1000.00%         16         0         74         74 | SL(Rcal)         WL         %GAP AHT         GAP Agent         COF Real         ACD         ABD         ACCPT         COF Forecast         GAP COF         AHT Real           #DIV/01         0.00%         -100.00%         31         0          278         278            #DIV/01         0.00%         -100.00%         31         0          220         320            #DIV/01         0.00%         -100.00%         34         0          304         304           #DIV/01         0.00%         -100.00%         31         0          304         304           #DIV/01         0.00%         -100.00%         31         0          215         215           #DIV/01         0.00%         -100.00%         20         0          129         129           #DIV/01         0.00%         -100.00%         16         0          74         74 | SL (Real)         WL         %GAP AHT         GAP Agent         COF Real         ACD         ABD         ACCPT         COF Forecast         GAP COF         AHT Real         AHT Real< | SL (Rcal)         WL         %GAP AHT         GAP Agent         COF Real         ACD         ABD         ACCPT         COF Forecast         GAP COF         AHT Forecast         GAP AHT           #DIV/01         0.00%         400.00%         31         0         278         278         278         298         298           #DIV/01         0.00%         400.00%         34         0         278         320         307         307           #DIV/01         0.00%         400.00%         31         0         215         215         302         302           #DIV/01         0.00%         400.00%         23         0         215         215         302         302           #DIV/01         0.00%         400.00%         20         0         215         215         302         302           #DIV/01         0.00%         400.00%         20         0         2129         129         299         299           #DIV/01         0.00%         400.00%         16         0         74         74         281         281 | SL (Rcal)         WL         %GAP AHT         GAP Agent         COF Real         ACD         ABD         ACCPT         COF Forecast         GAP COF         AHT Real         AHT Forecast         GAP AHT         Plan Agent           \$10V/01         0.00%         1000.00%         31         0          278         278         298         298         31           \$10V/01         0.00%         1000.00%         34         0          304         300         307         344           \$10V/01         0.00%         1000.00%         31         0          304         304         310         310         31           \$10V/01         0.00%         1000.00%         31         0          215         302         302         23           \$10V/01         0.00%         1000.00%         23         0          215         302         302         23           \$10V/01         0.00%         1000.00%         20         0          129         129         299         299         20           \$10V/01         0.00%         1000.00%         16         0          74         74         281 | SL(Real)         WL         WGAP AHT         GAP Agent         COF Real         ACD         ABD         ACCPT         COF Forecast         GAP COF         AHT Fore         AHT Forecast         GAP AHT         Ran Agent         Real Agent           #DVV/DI         0.00%         1000.00%         31         0          278         278         298         298         31         0           #DVV/DI         0.00%         1000.00%         34         0          2320         320         307         307         34         0           #DVV/DI         0.00%         1000.00%         31         0          2304         304         310         310         31         0           #DVV/DI         0.00%         100.00%         31         0          215         302         302         23         0           #DVV/DI         0.00%         100.00%         23         0          215         302         302         23         0           #DVV/DI         0.00%         100.00%         20         0          129         129         299         299         20         0           #DVV/DI         0.0 | SL (Real)         WL         %64P AHT         GAP Agent         COR Real         ACD         ABD         ACCPT         COF Forecast         GAP CAP         AHT Forecast         GAP AHT         Plan Agent         Real Agent           \$10V/01         0.00%         400.00%         31         0          278         278         AHT Real         AHT Forecast         GAP AHT         Plan Agent         Real Agent           \$10V/01         0.00%         400.00%         31         0          278         278         298         298         31         0         \$2.00%           \$10V/01         0.00%         400.00%         31         0          230         320         307         307         34         0         \$2.00%           \$10V/01         0.00%         400.00%         31         0          215         302         307         310         31         0         \$2.00%           \$10V/01         0.00%         400.00%         23         0          215         215         302         302         22         0         \$2.00%           \$10V/01         0.00%         400.00%         23         0          129 </td |

# Gambar 3. 20 Data layanan call senter Telkomsel Semarang yang akan divisualisasikan

Pada gambar 3.20 adalah data layanan call center Telkomsel Semarang pada tanggal 4 Desember 2021 yang diambil secara manual melalui aplikasi AVAYA CMS SUPERVISOR, lalu data tersebut dirapihkan menggunakan aplikasi Microsoft Excel yang selanjutnya akan divisualisasikan menggunakan Power BI.

| MNC Bar  | nk Inbound |            |          |     |       |                    |         |          |            |            |
|----------|------------|------------|----------|-----|-------|--------------------|---------|----------|------------|------------|
|          |            |            |          | MNC | - SCR | 90%                |         |          |            | TARGET SCR |
| Interval | % GAP COF  | SCR (Real) | COF Real | ACD | ABD   | COF 28<br>Desember | GAP COF | AHT Real | Real Agent | TANGET SON |
| 18:00    | 100.00%    | #DIV/0!    | 0        |     |       | 13                 | -13     |          |            | 90%        |
| 18:30    | 100.00%    | #DIV/0!    | 0        |     |       | 13                 | -13     |          |            | 90%        |
| 19:00    | 100.00%    | #DIV/0!    | 0        |     |       | 6                  | 6       |          |            | 90%        |
| 19:30    | 100.00%    | #DIV/0!    | 0        |     |       | 12                 | -12     |          |            | 90%        |
| 20:00    | 100.00%    | #DIV/0!    | 0        |     |       | 8                  | 8       |          |            | 90%        |
| 20:30    | 100.00%    | #DIV/0!    | 0        |     |       | 7                  | 47      |          |            | 90%        |
| 21:00    | 100.00%    | #DIV/0!    | 0        |     |       | 7                  | -7      |          |            | 90%        |
| 21:30    | 100.00%    | #DIV/0!    | 0        |     |       | 2                  | 12      |          |            | 90%        |
| 22:00    | 100.00%    | #DIV/0!    | 0        |     |       | 3                  | ÿ       |          |            | 90%        |
| 22:30    | #DIV/0!    | #DIV/0!    | 0        |     |       | 0                  | 0       |          |            | 90%        |
| 23:00    | 100.00%    | #DIV/0!    | 0        |     |       | 2                  | 2       |          |            | 90%        |
| 23:30    | 100.00%    | #DIV/0!    | 0        |     |       | 2                  | (2      |          |            | 90%        |

#### Gambar 3. 21 Data layanan call senter MNC Bank yang akan divisualisasikan

Pada gambar 3.21 adalah data layanan call center MNC Bank pada tanggal 4 Desember 2021 yang diambil secara manual melalui aplikasi AVAYA CMS SUPERVISOR, lalu data tersebut dirapihkan menggunakan aplikasi Microsoft Excel yang selanjutnya akan divisualisasikan menggunakan Power BI.

|     |          |           |            |       |          |           | (        | CITILINK - | SCR 7 | 0%           |         |          |              |         |            |            | Target SCR |
|-----|----------|-----------|------------|-------|----------|-----------|----------|------------|-------|--------------|---------|----------|--------------|---------|------------|------------|------------|
| I.  | interval | % GAP COF | SCR (Real) | WL    | %GAP AHT | GAP Agent | COF Real | ACD        | ABD   | COF Forecast | GAP COF | AHT Real | AHT Forecast | GAP AHT | Plan Agent | Real Agent |            |
| Ē   | 18:00    | 100.00%   | #DIV/0!    | 0.00% | -100.00% | 49        | 0        |            |       | 71           | -71     |          | 305          | 305     | 19         |            | 70%        |
|     | 18:30    | 100.00%   | #DIV/0!    | 0.00% | -100.00% | 42        | 0        |            |       | 74           | -74     |          | 350          | 350     | 22         |            | 70%        |
|     | 19:00    | 100.00%   | #DIV/0!    | 0.00% | -100.00% | 48        | 0        |            |       | 74           | -74     |          | 280          | 280     | 18         |            | 70%        |
| I I | 19:30    | 100.00%   | #DIV/0!    | 0.00% | -100.00% | 47        | 0        |            |       | 63           | 63      |          | 295          | 295     | 17         |            | 70%        |
| ;   | 20:00    | 100.00%   | #DIV/0!    | 0.00% | -100.00% | 48        | 0        |            |       | 73           | -73     |          | 280          | 280     | 18         |            | 70%        |
| ;   | 20:30    | 100.00%   | #DIV/0!    | 0.00% | -100.00% | 47        | 0        |            |       | 73           | -73     |          | 255          | 255     | 17         |            | 70%        |
|     | 21:00    | 100.00%   | #DIV/0!    | 0.00% | -100.00% | 46        | 0        |            |       | 60           | 60      |          | 290          | 290     | 16         |            | 70%        |
| 1   | 21:30    | 100.00%   | #DIV/0!    | 0.00% | -100.00% | 20        | 0        |            |       | 60           | 60      |          | 380          | 380     | 20         |            | 70%        |
|     | 22:00    | 100.00%   | #DIV/0!    | 0.00% | -100.00% | 43        | 0        |            |       | 51           | -51     |          | 255          | 255     | 13         |            | 70%        |
| )   | 22:30    | 100.00%   | #DIV/0!    | 0.00% | -100.00% | 46        | 0        |            |       | 43           | 43      |          | 400          | 400     | 16         |            | 70%        |
|     | 23:00    | 100.00%   | #DIV/0!    | 0.00% | -100.00% | 46        | 0        |            |       | 47           | 47      |          | 360          | 360     | 16         |            | 70%        |
|     | 23:30    | 100.00%   | #DIV/0!    | 0.00% | -100.00% | - 43      | 0        |            |       | 29           | 29      |          | 450          | 450     | 13         |            | 70%        |

#### Gambar 3. 22 Data layanan call senter CITILINK yang akan divisualisasikan

Pada gambar 3.22 adalah data layanan call center CITILINK pada tanggal 4 Desember 2021 yang diambil secara manual melalui aplikasi AVAYA CMS SUPERVISOR, lalu data tersebut dirapihkan menggunakan aplikasi Microsoft Excel yang selanjutnya akan divisualisasikan menggunakan Power BI.

| JASAMAE  | (GA       |            |          |      |       |                            |          |          |            |            |
|----------|-----------|------------|----------|------|-------|----------------------------|----------|----------|------------|------------|
|          |           |            | JAS      | SAMA | RGA - | SCR 90%                    |          |          |            |            |
| Interval | % GAP COF | SCR (Real) | COF Real | ACD  | ABD   | CUF 28<br>Desember<br>2021 | GAP COFF | AHT Real | Real Agent | Target SCR |
| 18:00    | 100.00%   | #DIV/0!    | 0        |      |       | 11                         | -11      |          |            | 90%        |
| 18:30    | 100.00%   | #DIV/0!    | 0        |      |       | 9                          | .9       |          |            | 90%        |
| 19:00    | 100.00%   | #DIV/0!    | 0        |      |       | 15                         | -15      |          |            | 90%        |
| 19:30    | 100.00%   | #DIV/0!    | 0        |      |       | 9                          | 9        |          |            | 90%        |
| 20:00    | 100.00%   | #DIV/0!    | 0        |      |       | 6                          | 6        |          |            | 90%        |
| 20:30    | 100.00%   | #DIV/0!    | 0        |      |       | 7                          | -7       |          |            | 90%        |
| 21:00    | 100.00%   | #DIV/0!    | 0        |      |       | 10                         | -10      |          |            | 90%        |
| 21:30    | 100.00%   | #DIV/0!    | 0        |      |       | 10                         | -10      |          |            | 90%        |
| 22:00    | 100.00%   | #DIV/0!    | 0        |      |       | 14                         | -14      |          |            | 90%        |
| 22:30    | 100.00%   | #DIV/0!    | 0        |      |       | 6                          | 6        |          |            | 90%        |
| 23:00    | 100.00%   | #DIV/0!    | 0        |      |       | 4                          | 4        |          |            | 90%        |
| 23:30    | 100.00%   | #DIV/0!    | 0        |      |       | 6                          | 6        |          |            | 90%        |
|          |           |            |          |      |       |                            |          |          |            |            |

Gambar 3. 23 Data layanan call senter JASAMARGA yang akan divisualisasikan

Pada gambar 3.23 adalah data layanan call center JASAMARGA pada tanggal 4 Desember 2021 yang diambil secara manual melalui aplikasi AVAYA CMS SUPERVISOR, lalu data tersebut dirapihkan menggunakan aplikasi Microsoft Excel yang selanjutnya akan divisualisasikan menggunakan Power BI.

|            |           |            | BPJS     | Kesel | hatan | - SCR 7            | 0%      |          |            | TARGET SCR |
|------------|-----------|------------|----------|-------|-------|--------------------|---------|----------|------------|------------|
| Interval 9 | % GAP COF | SCR (Real) | COF Real | ACD   | ABD   | COF 28<br>Desember | GAP COF | AHT Real | Real Agent |            |
| 18:00      | -100.00%  | #DIV/0!    | 0        |       |       | 150                | -150    |          |            | 70%        |
| 18:30      | -100.00%  | #DIV/0!    | 0        |       |       | 161                | -161    |          |            | 70%        |
| 19:00      | 100.00%   | #DIV/0!    | 0        |       |       | 163                | -163    |          |            | 70%        |
| 19:30      | 100.00%   | #DIV/0!    | 0        |       |       | 115                | 415     |          |            | 70%        |
| 20:00      | 100.00%   | #DIV/0!    | 0        |       |       | 125                | 125     |          |            | 70%        |
| 20:30      | 100.00%   | #DIV/0!    | 0        |       |       | 109                | -109    |          |            | 70%        |
| 21:00      | 100.00%   | #DIV/0!    | 0        |       |       | 80                 | -80     |          |            | 70%        |
| 21:30      | 100.00%   | #DIV/0!    | 0        |       |       | 73                 | -73     |          |            | 70%        |
| 22:00      | 100.00%   | #DIV/0!    | 0        |       |       | 51                 | -51     |          |            | 70%        |
| 22:30      | 100.00%   | #DIV/0!    | 0        |       |       | 39                 | -39     |          |            | 70%        |
| 23:00      | 100.00%   | #DIV/0!    | 0        |       |       | 24                 | -24     |          |            | 70%        |
| 23:30      | 100.00%   | #DIV/0!    | 0        |       |       | 15                 | -15     |          |            | 70%        |

Gambar 3. 24 Data layanan call senter BPJS Kesehatan yang akan divisualisasikan

Pada gambar 3.24 adalah data layanan call center BPJS Kesehatan pada tanggal 4 Desember 2021 yang diambil secara manual melalui aplikasi AVAYA CMS SUPERVISOR, lalu data tersebut dirapihkan menggunakan aplikasi Microsoft Excel yang selanjutnya akan divisualisasikan menggunakan Power BI.

|          | -         |            | 119      | ) VAK | SIN - | SCR 70%            | ,<br>)  | 1        |            | Target SCR |
|----------|-----------|------------|----------|-------|-------|--------------------|---------|----------|------------|------------|
| Interval | % GAP COF | SCR (Real) | COF Real | ACD   | ABD   | COF 28<br>Desember | GAP COF | AHT Real | Real Agent |            |
| 18:00    | 100.00%   | #DIV/0!    | 0        |       |       | 335                | 335     |          |            | 70%        |
| 18:30    | 100.00%   | #DIV/0!    | 0        |       |       | 322                | 322     |          |            | 70%        |
| 19:00    | 100.00%   | #DIV/0!    | 0        |       |       | 376                | 376     |          |            | 70%        |
| 19:30    | 100.00%   | #DIV/0!    | 0        |       |       | 353                | 353     |          |            | 70%        |
| 20:00    | 100.00%   | #DIV/0!    | 0        |       |       | 342                | 342     |          |            | 70%        |
| 20:30    | 100.00%   | #DIV/0!    | 0        |       |       | 318                | 318     |          |            | 70%        |
| 21:00    | 100.00%   | #DIV/0!    | 0        |       |       | 258                | 258     |          |            | 70%        |
| 21:30    | 100.00%   | #DIV/0!    | 0        |       |       | 242                | 242     |          |            | 70%        |
| 22:00    | 100.00%   | #DIV/0!    | 0        |       |       | 162                | 162     |          |            | 70%        |
| 22:30    | 100.00%   | #DIV/0!    | 0        |       |       | 127                | 127     |          |            | 70%        |
| 23:00    | 100.00%   | #DIV/0!    | 0        |       |       | 71                 | -71     |          |            | 70%        |
| 23:30    | 100.00%   | #DIV/0!    | 0        |       |       | 64                 | 64      |          |            | 170%       |

## Gambar 3. 25 Data layanan call senter 119 Vaksin yang akan divisualisasikan

Pada gambar 3.25 adalah data layanan call center BPJS Kesehatan pada tanggal 4 Desember 2021 yang diambil secara manual melalui aplikasi AVAYA CMS SUPERVISOR, lalu data tersebut dirapihkan menggunakan aplikasi Microsoft Excel yang selanjutnya akan divisualisasikan menggunakan Power BI.

# 1.2.4. Memviasualisasikan data yang sudah diolah (Minggu Ke 6-9)

Pada tahap pembuatan data visualisasi saat kerja magang ini dilakukan pada minggu ke 6-9. Pembuatan data visualisasi tersebut diberikan tugas oleh Bapak Rama Rosdiana selaku pembimbing magang diperusahaan dan dibantu oleh beberapa staf pada tim Management Performance.

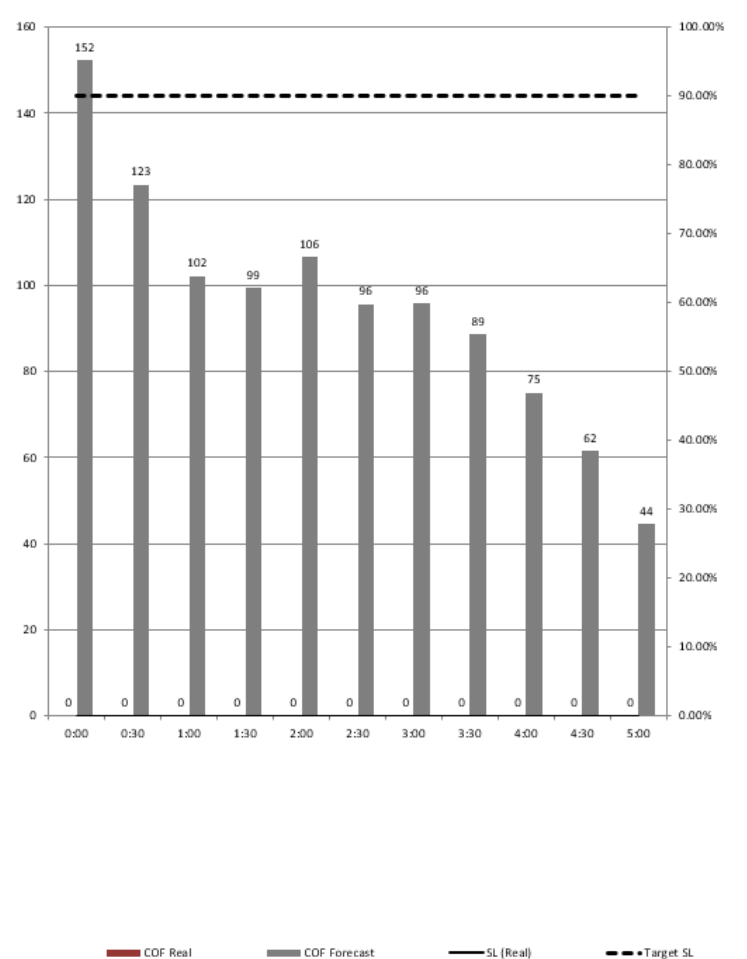

**147 REGIS INFORMATION** 

Gambar 3. 26 Visusalisasi data dari layanan 147 Regis Information

Pada gambar 3.26 adalah hasil visusalisasi data dari layanan 147 Regis Information yang menjelaskan hanya pada pada pukul 0.00 WIB yang mencapai target SL yaitu diatas 90%.

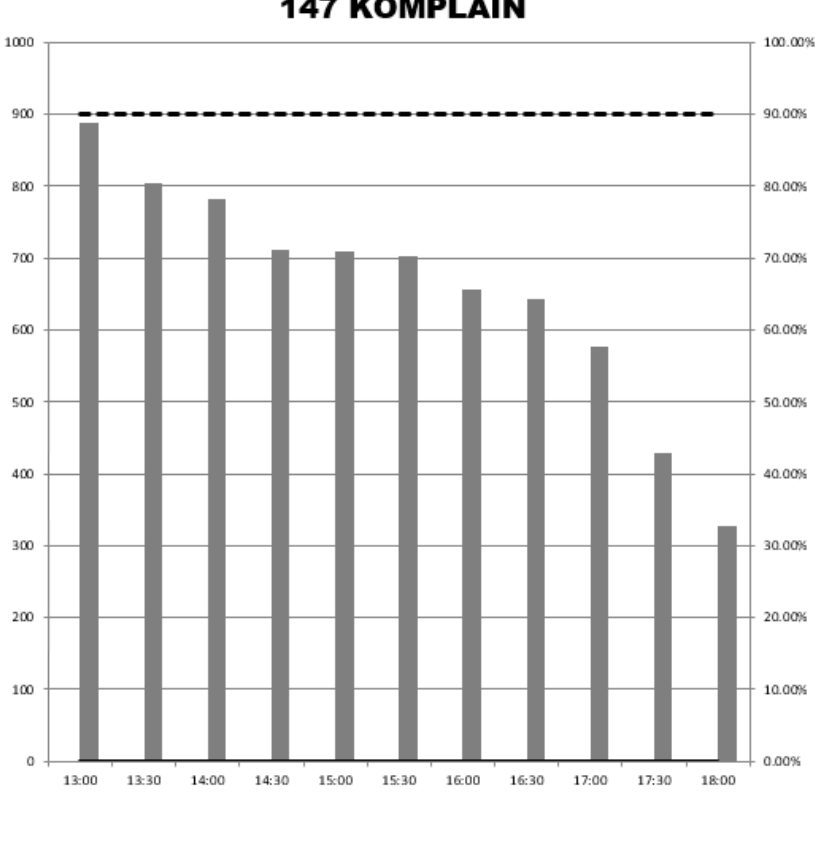

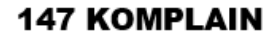

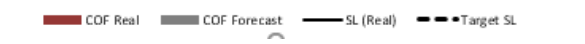

# Gambar 3. 27 Visusalisasi data dari layanan 147 Komplain

Pada gambar 3.27 adalah hasil visusalisasi data dari layanan 147 Komplain yang menjelaskan bahwa dari pukul 13.00 hinga 18.00 WIB tidak ada yang mencapai target SL sebersar 90%. Pukul 13.00 WIB menjadi yang tertinggi diatas 80%, sedangkan yang terendah terjadi pada pukul 18.00 WIB yang hanya sebesar diatas 30%.

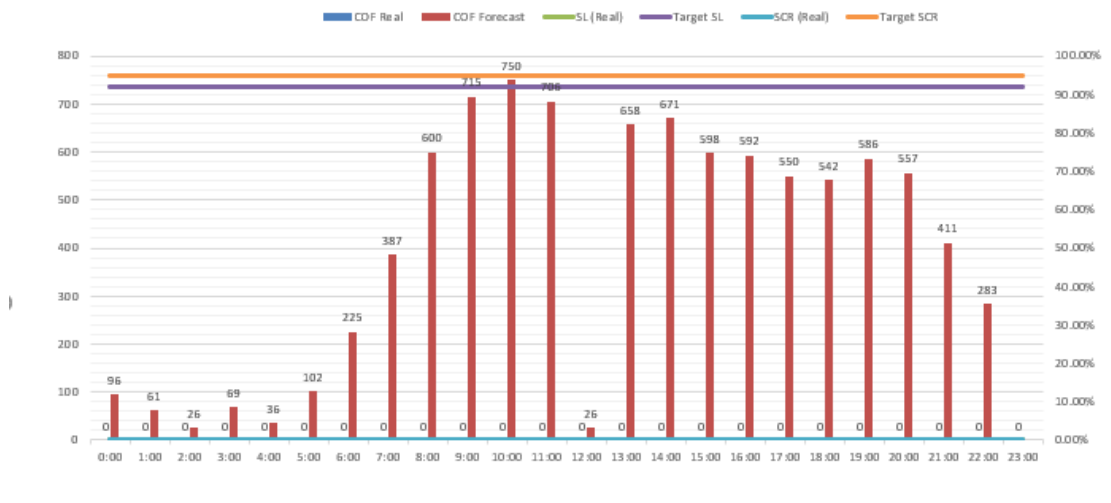

Telkomsel Bandung

#### Gambar 3. 28 Visusalisasi data dari layanan Telokomsel Bandung

Pada gambar 3.28 adalah hasi visusalisasi data dari layanan Telkomsel Bandung yang menjelaskan bahwa dari pukul 00.00 hingga 23.00 WIB yang mencapai targer SL dan SR hanyalah pukul 10.00 WIB, sedangkan yang terendah dari dari target SL dan SR terjadi pada pukul 23.00 hanya sebesar dibawah 10%.

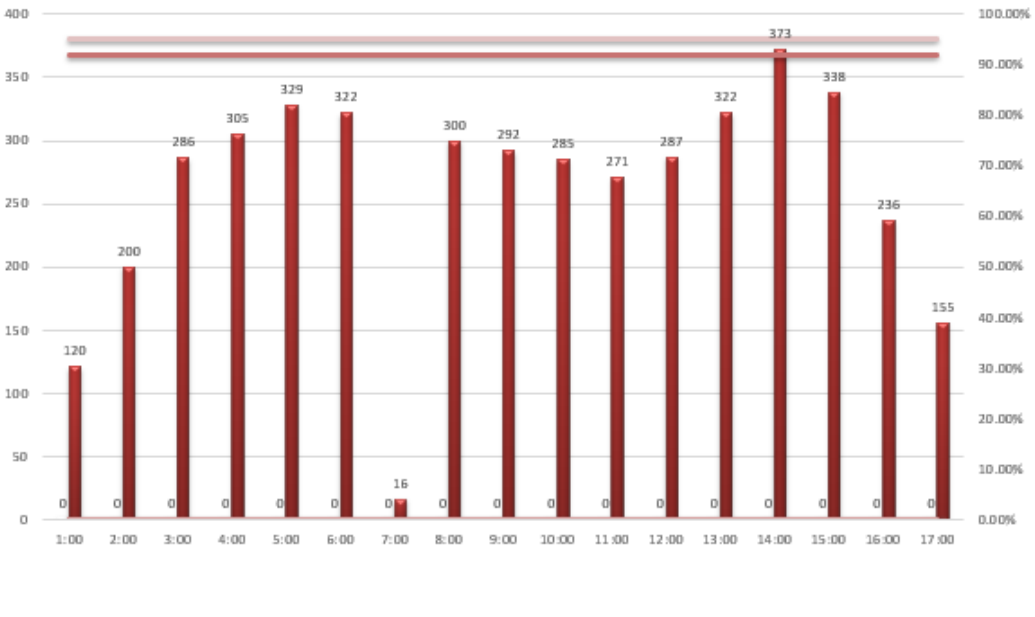

TELKOMSEL SEMARANG

#### Gambar 3. 29 Visusalisasi data dari layanan Telkomsel Semarang

Pada gambar 3.29 adalah hasil Visualisasi data dari layanan Telkomsel Semarang yang menjelaskan bhawa dari pukul 1.00 hinga 17.00 WIB yang mencapai target SL adalah pukul 14.00 WIB yaitu sebesar 90% akan tetapi masih dibawah target SCR yaitu sebesar 95%.

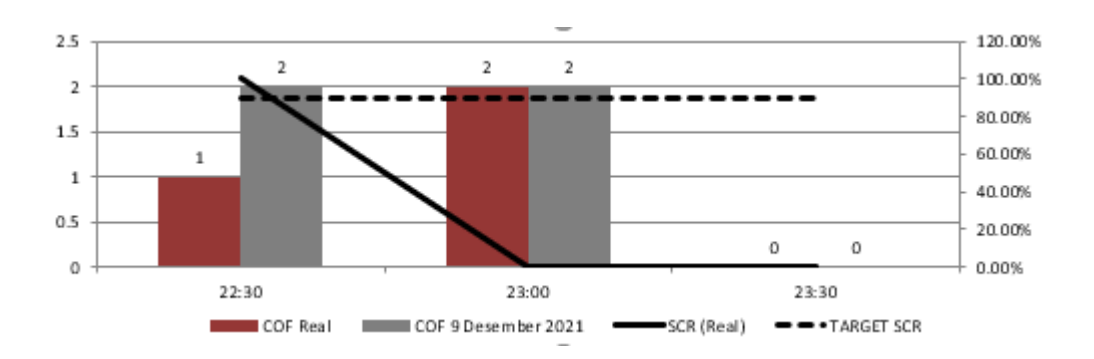

Gambar 3. 30 Visusalisasi data dari layanan call center MNC Bak Inbound

Pada gambar 3.30 adalah hasil dari visualisasi data dari layanan call center MNC Bank Inbound yang menjelaskan bahwa dari pukul 22.30 hingga 23.30 WIB COF pukul 22.30 mencapai target SCR aitu 90%, sedangkan pada pukul 23.00 COF Real dan COF 9 Desember 2021 mencapai target SCR sebesar 90%.

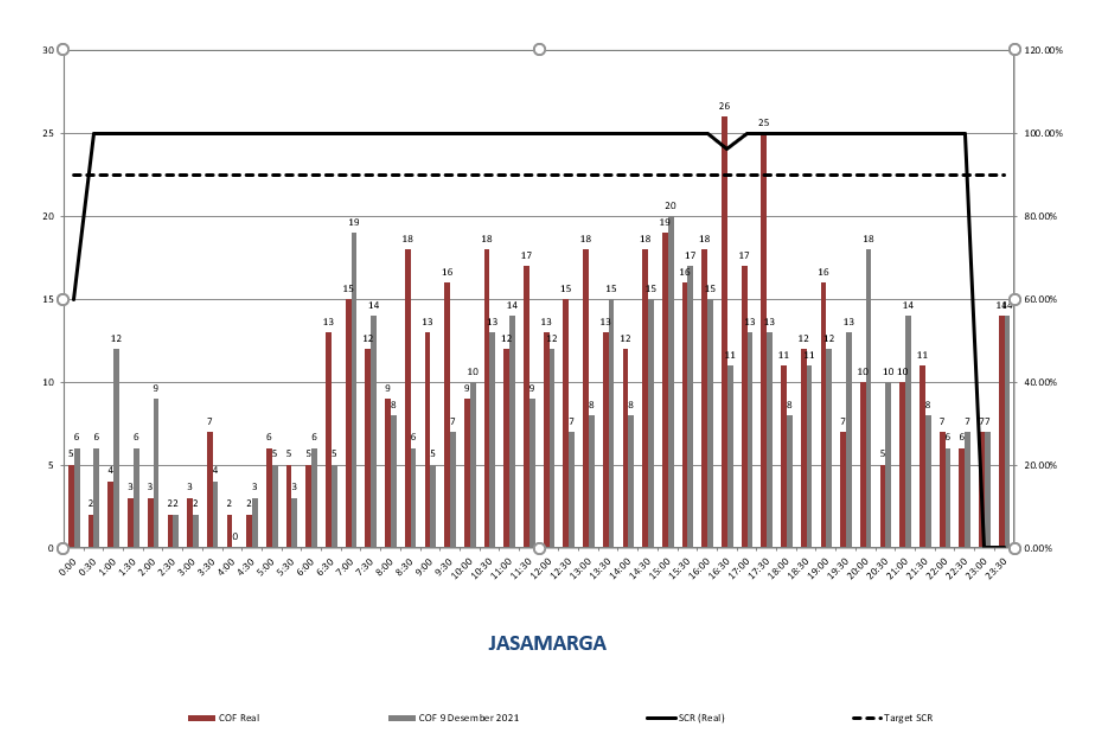

#### Gambar 3. 31 Visusalisasi data dari layanan call center JASAMARGA

Pada gambar 3.31 adalah hasil visualisasi dari data layanan call center JASAMARGA yang menjelaskan bahwa dari pukul 00.00 hingga 23.30 hanya pada pukul 16.30 dan 17.30 yang mencapai target SCR sebesar 90%.

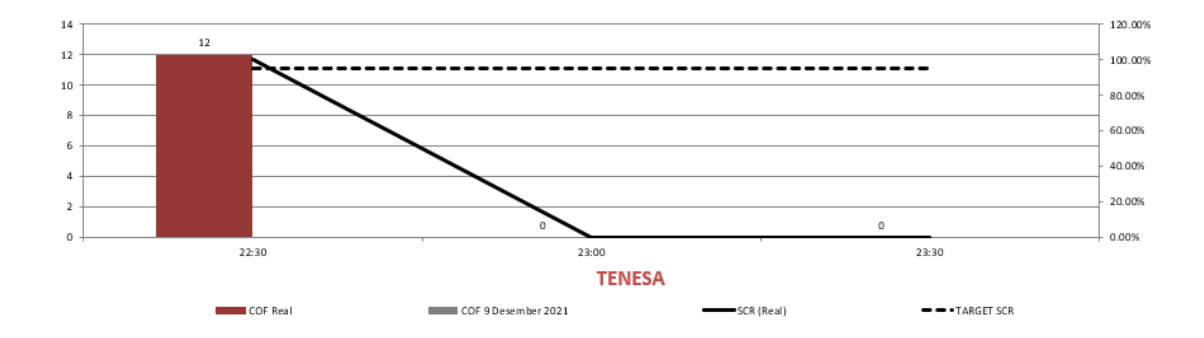

#### Gambar 3. 32 Visusalisasi data dari layanan call center TENESA

Pada gambar 3.32 adalah hasil dari visusalisasi data dari layanan call center TENESA yang menjelaskan bahwa pukul 22.30 COF Real mencapai target SCR sebesar 90%.

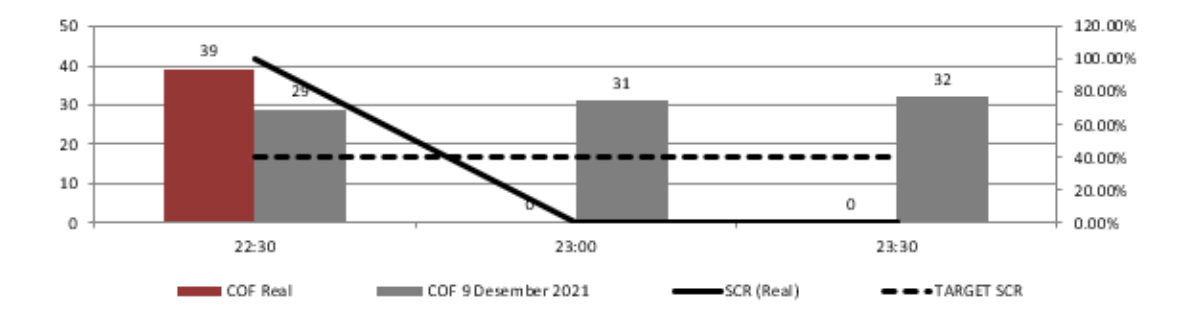

Gambar 3. 33 Visusalisasi data dari layanan call center BPJS Kesehatan

Pada gamabar 3.33 adalah hasil visualisasi data layanan call center BPJS Kesehatan yang menjelaskan bahwa dari pukul 22.30 hinga 23.30 semuanya mencapai target SCR sbesar 40%.

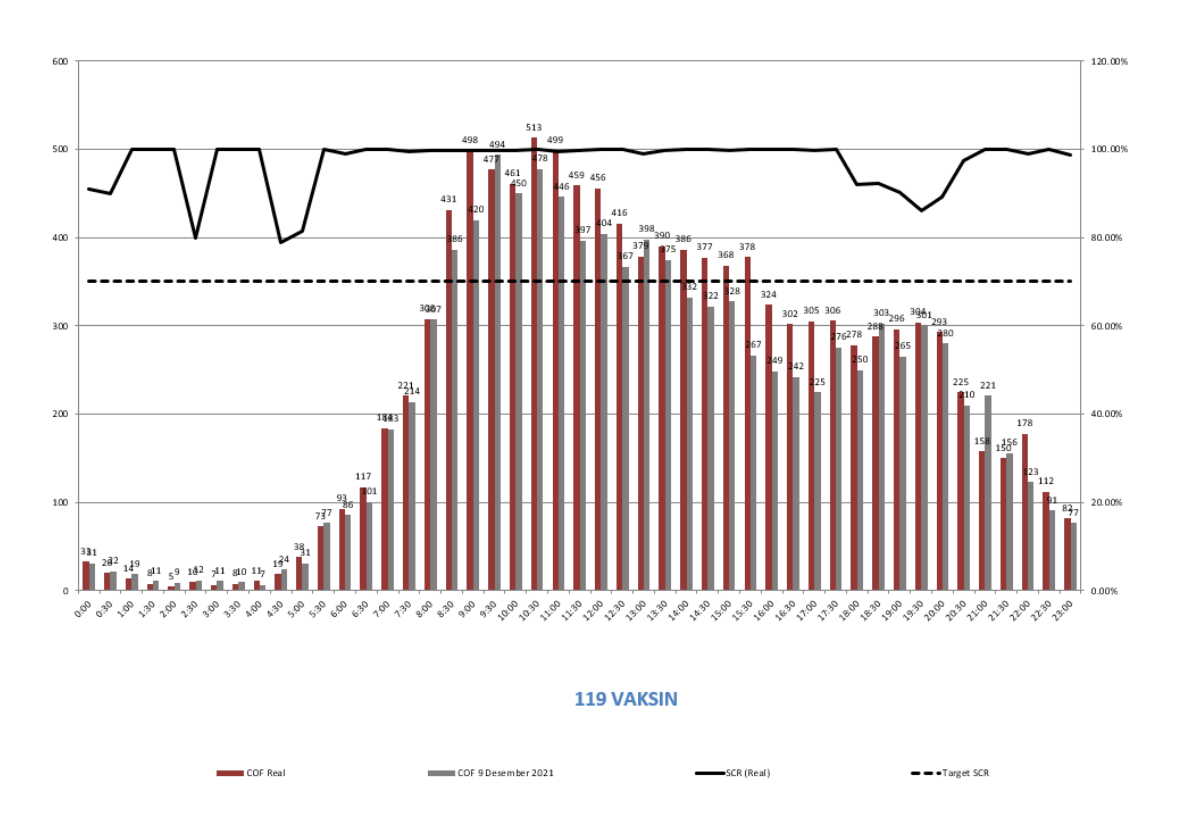

Gambar 3. 34 Visusalisasi data dari layanan call center 199 Vaksin

Pada gambar 3.33 adalah hasil visusalisasi data dari layanan call center 119 Vaksin yang menjelaskan bahwa dari pukul 8.30 hingga 15.30 COF REAL mencapai target SCR sebesar 70%.

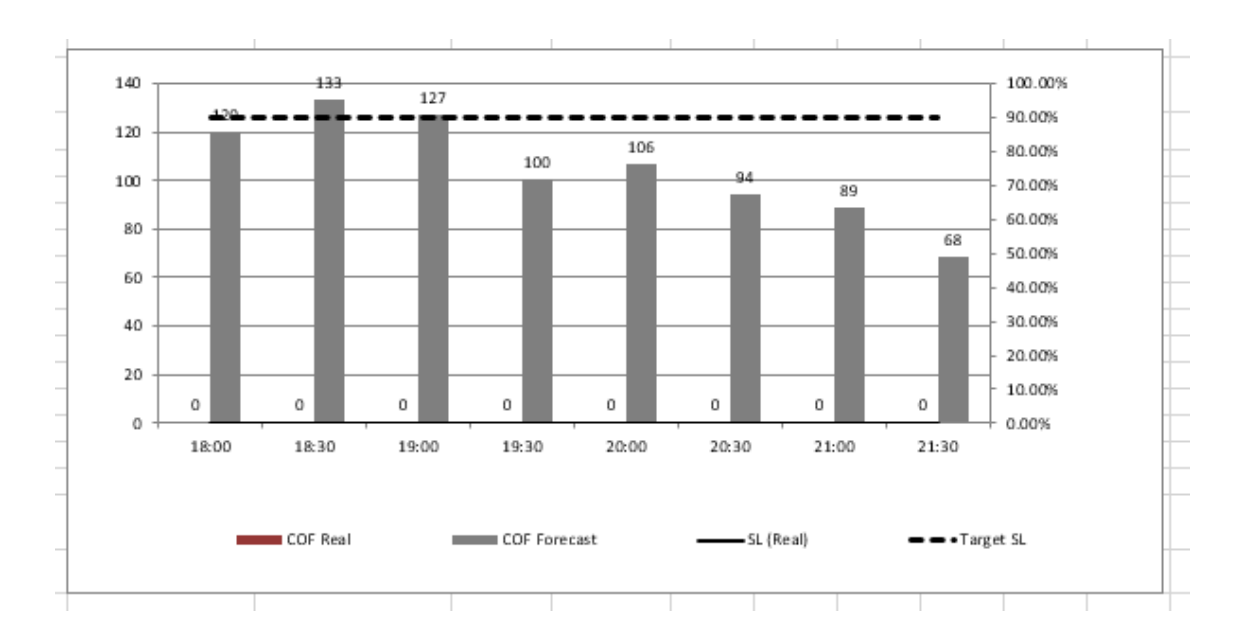

Gambar 3. 35 Visusalisasi data dari layanan call 114 Regis Informastion 4 Desember

Pada gambar 3.34 adalah hasil visualisasi data dari layanan call center 147 Regis Information yang menjelaskanbahwa dari pukul 18.00 hinga 21.30 yang hanya mencapai target SL sebesar 90% yaitu pukul 18.30 dan pukul 19.00.

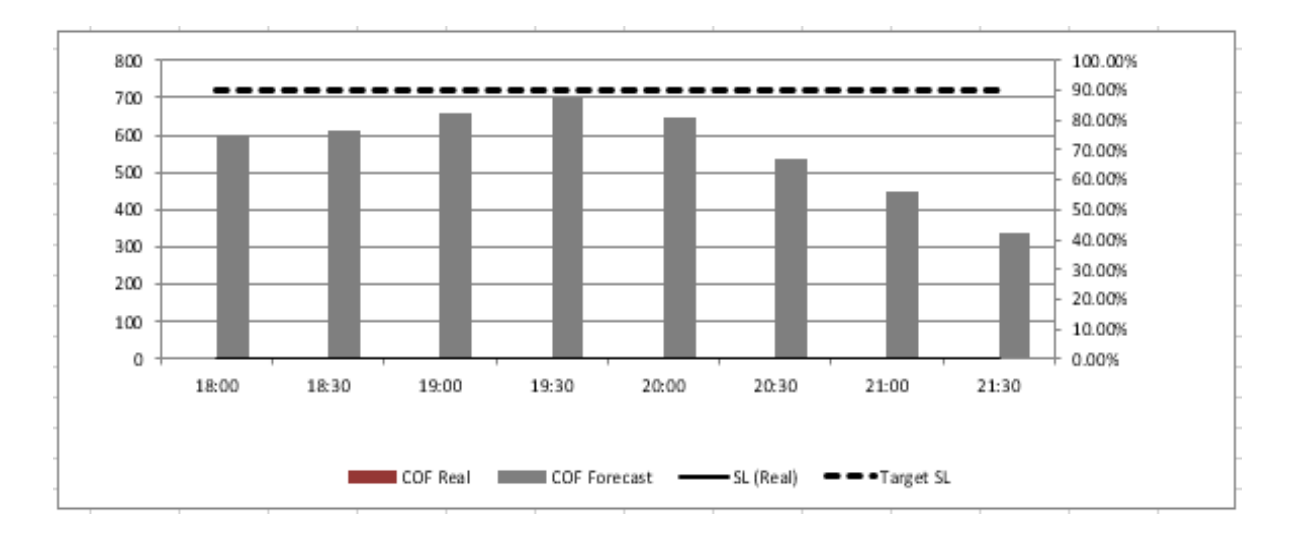

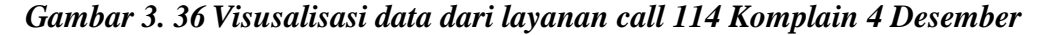

Pada gambar 3.36 adalah hasil visualisasi data dari layanan call center 114 Komplain yang menjelaskan bahwa dari pukul 18.00 hingga 21.30 yang hanya mencapai target SL sebesar 90% yaitu pada pukul 19.30.

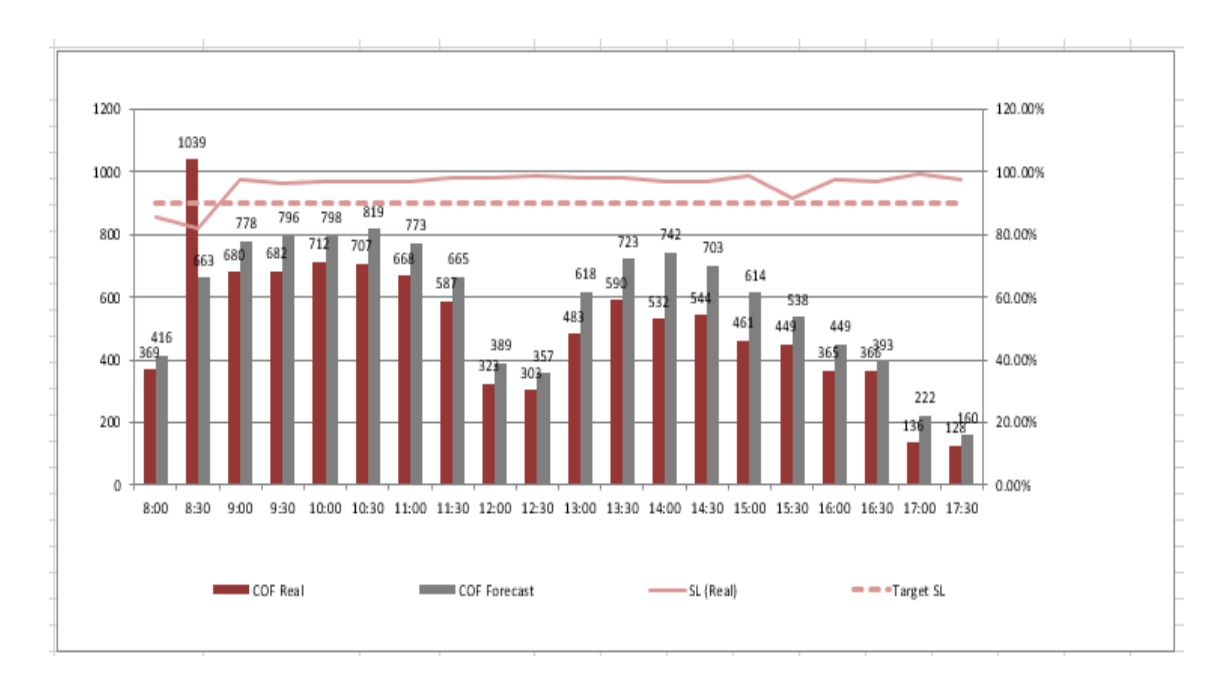

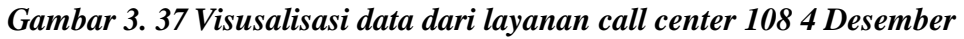

Pada gambar 3.37 adalah hasil visualisasi data dari layanan call center 108 yang menjelaskan bahwa dari pukul 8.00 hingga 17.30 COF Forecast tidak ada satu pun yang mencapai target SL.

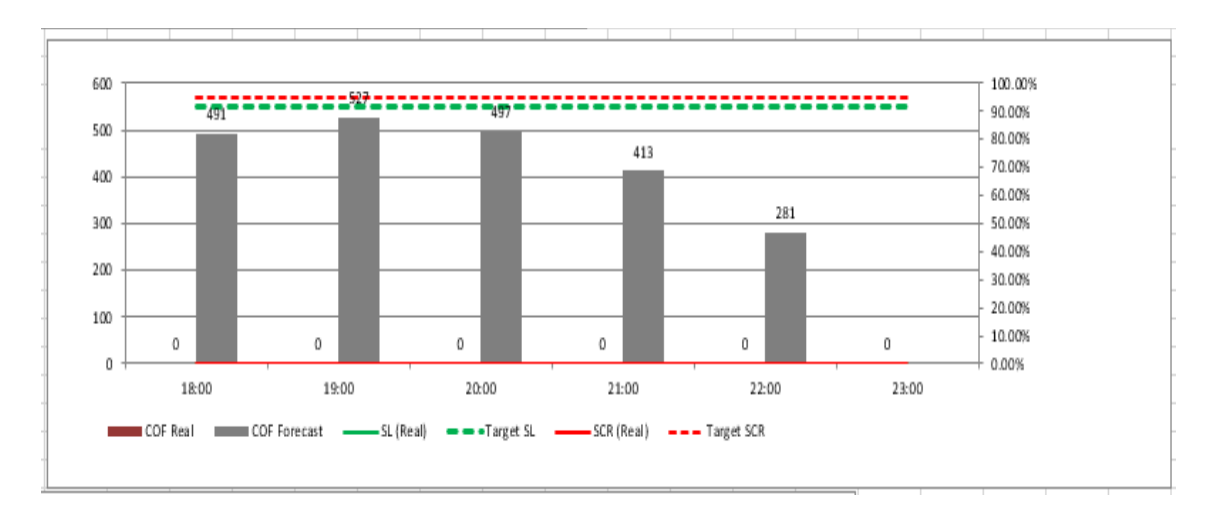

# Gambar 3. 38 Visusalisasi data dari layanan call center Telkomsel Bandung 4 Desember

Pada gambar 3.39 adalah hasil visualisasi data dari layanan call center Telkomsel Bandung yang menjelaskan bahwa dari pukul 18.00 hingga 23.00 COF Forecast tidak ada yang mencapai target SL sebesar 90% dan target SCR sebesar 95%.

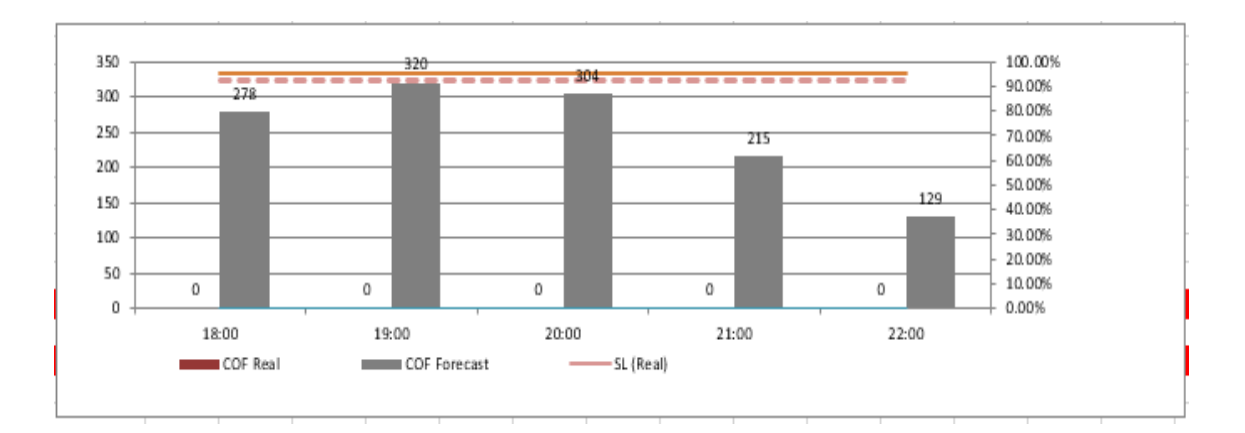

Gambar 3. 39 Visusalisasi data dari layanan call center Telkomsel Semarang 4 Desember

Pada gambar 3.38 adalah hasil visualisasi data dari layanan call center Telkomsel Bandung yang menjelaskan bahwa dari pukul 18.00 hingga 22.00 COF Forecast pada pukul 19.00 yang mencapai target SL sebesar 90%.

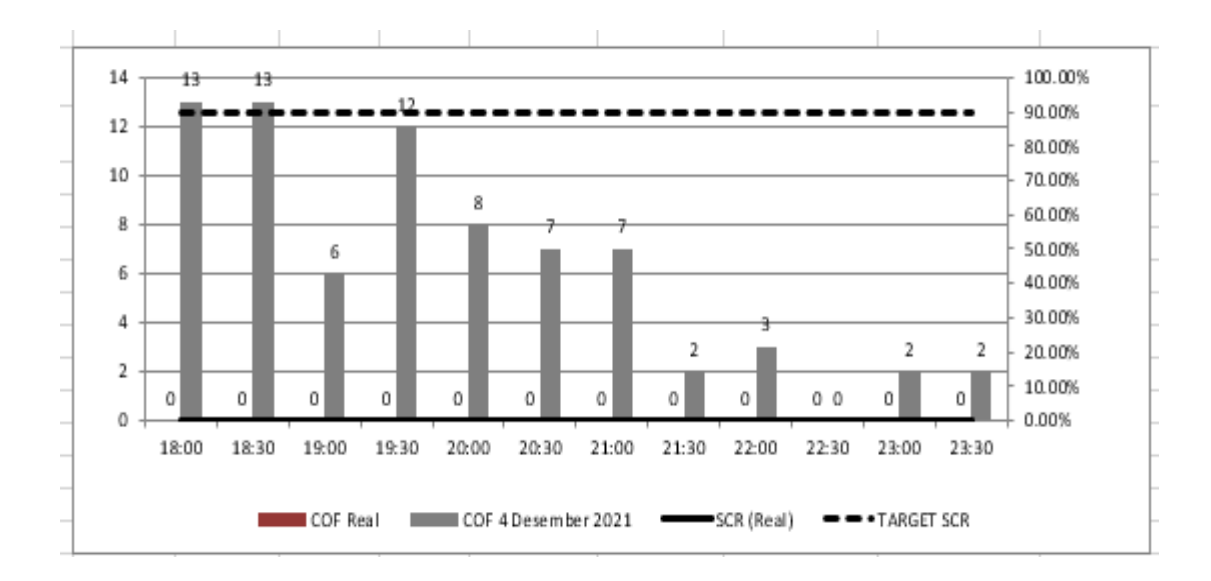

# Gambar 3. 40 Visusalisasi data dari layanan call center MNC Bank 4 Desember

Pada gambar 3.40 adalah hasil visualisasi data dari layanan call center MNC Bank yang menjelaskan bahwa dari pukul 18.00 hingga 23.00 COF Forecast yang mencapai target SCR sebesar 90% adalah pukul 18.00 & 18.30.

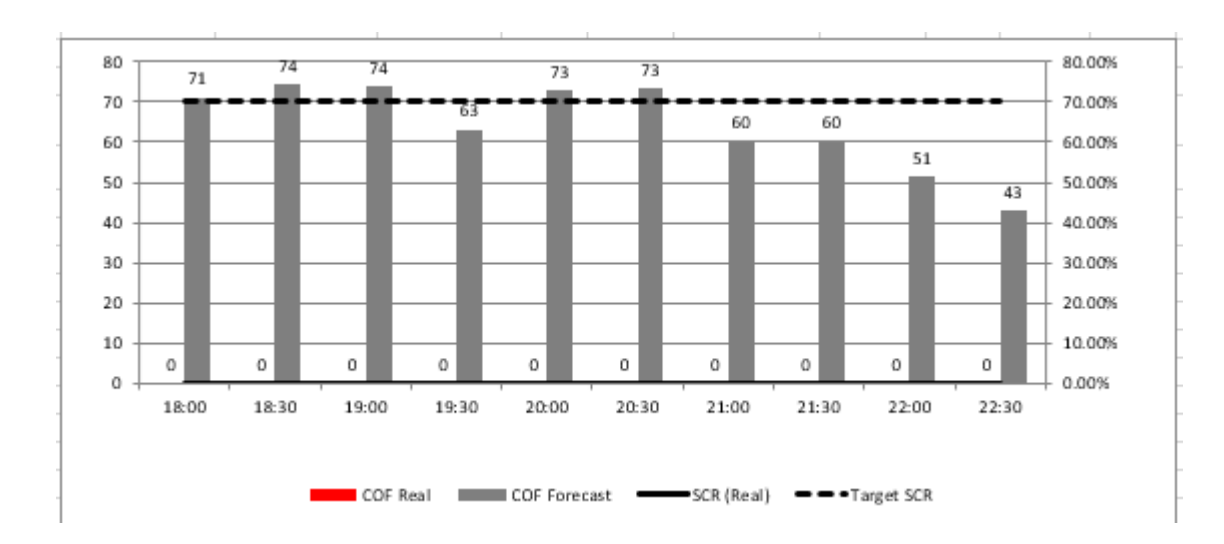

Gambar 3. 41 Visusalisasi data dari layanan call center CITYLINK 4 Desember

Pada gambar 3.41 adalah hasil visualisasi data dari layanan call center MNC Bank yang menjelaskan bahwa dari pukul 18.00 hingga 22.30 COF Forecast yang mencapai target SCR sebesar 70% adalah pukul 18.00, 18.30, 19.00, 20.00 & pukul 20.30.

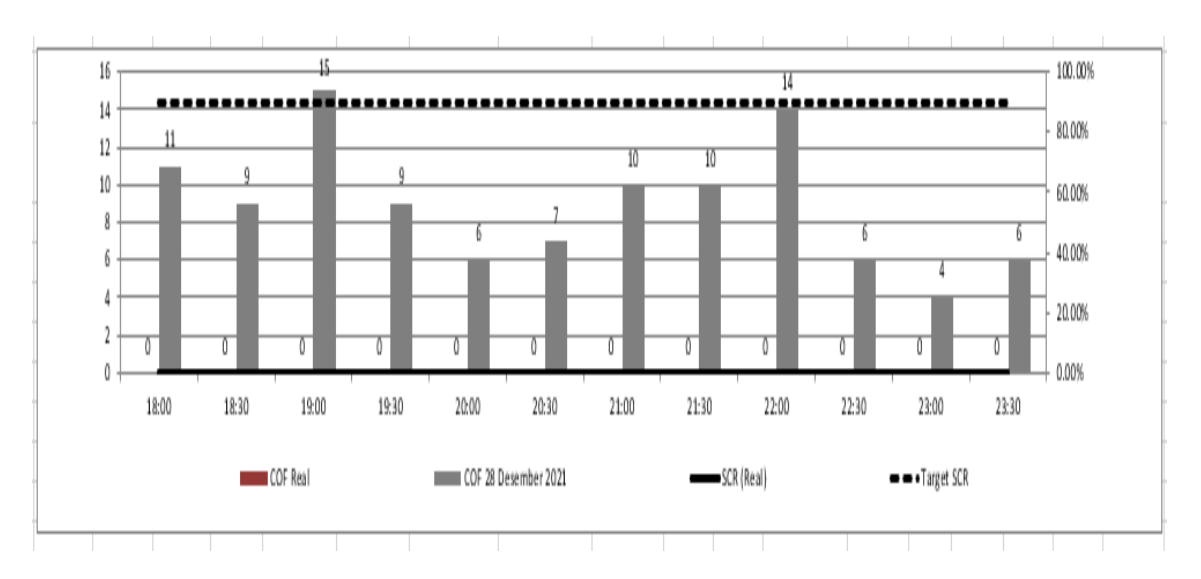

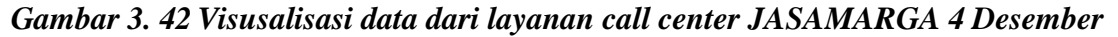

Pada gambar 3.42 adalah hasil visualisasi data dari layanan call center JASAMARGA yang menjelaskan bahwa dari pukul 18.00 hingga pukul 23.30 bahwa yang mencapai target SCR sebesar 90% adalah pukul 19.00 & 22.00.

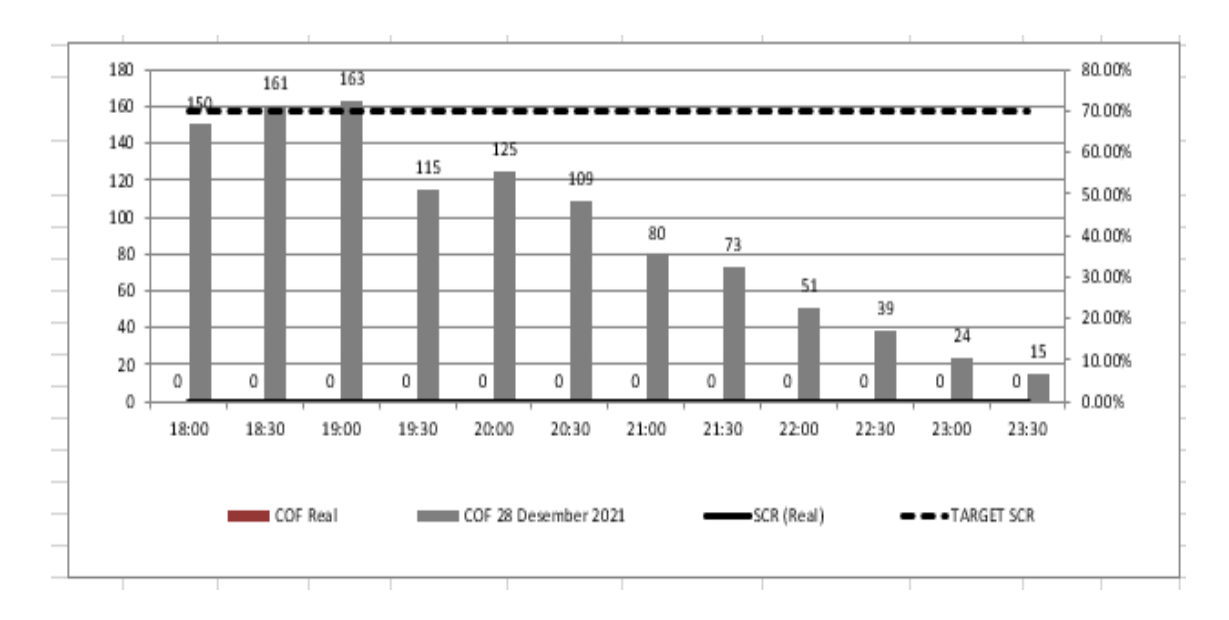

Gambar 3. 43 Visusalisasi data dari layanan call center BPJS Kesehatan 4 Desember

Pada gambar 3.43 adalah hasil visualisasi data dari layanan call center BPJS Kesehatan yang menjelaskan dari pukul 18.00 hingga 23.30 bahwa yang mencapai target SCR sebesar 70% terjadi pada pukul 18.30 & 19.00.

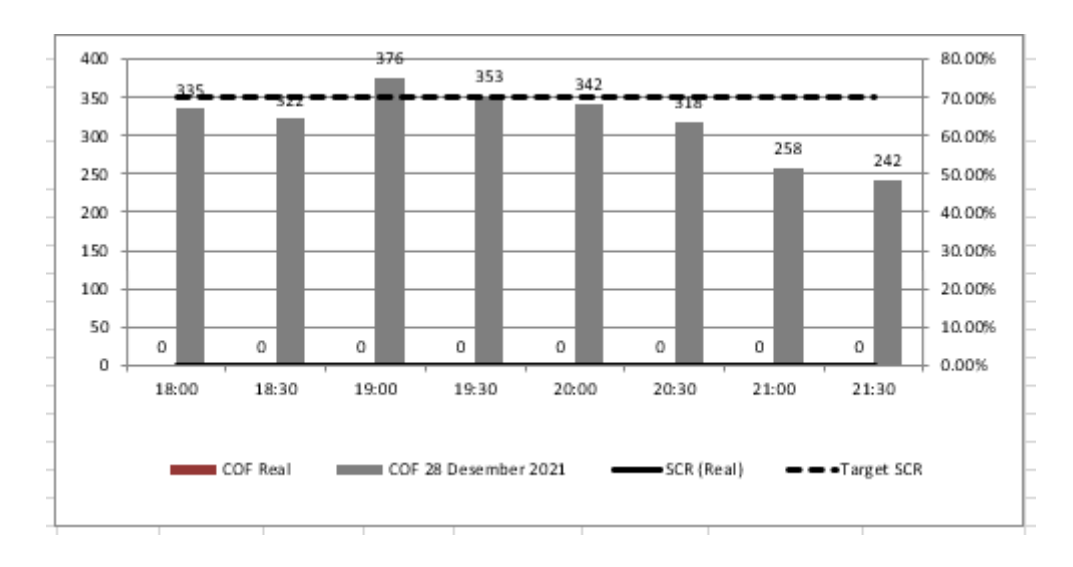

Gambar 3. 44 Visusalisasi data dari layanan call center 119 Vaksin 4 Desember

Pada gambar 3.44 adalah hasil visualisasi data dari layanan call center BPJS Kesehatan yang menjelaskan dari pukul 18.00 hingga 21.30 bahwa yang mencapai target SCR sebesar 70% hanya pada pukul 19.00 & 19.30.

#### 1.2.5. Membuat laporan dari hasil visusaliasi data (Minggu ke 8-10)

Pada tahap ini merupakan tahap akhir setelah melakukan visusalsasi yaitu membuat lapora hasil visusalisasi data pada minggu 8-10, laporan yang dibuat berupa hasil visualisasi dari minggu magang ke 6 sampai minggu ke 9. Laporan tersebut selanjutnya dilaporkan kepada pembimbing magang yaitu Bapak Rama Rosdiana yang selanjutnya akan dianalisis dan dilaporkan ke PT. Telkom Indonesia.

## 1.3. Solusi atas masalah yang dihadapi

Berdasarkan kegiatan magang yang telah dilakukan pada PT. Mandiri Barokah Abadi, ditemukan beberapa kendala yang telah dihadapi sebagai berikut:

- Pemahaman yang lebih mengenai Microsoft Excel dan Power BI sangat dibutuhkan dalam pengelolaan data dan meviuasliasikan data tersebut dikarenakan minimnya waktu training yang diajarkan pada aplikasi tersebut.
- Komunikasi tidak berjalan dengan lancar merupakan kendala yang sulit diatasi diantara tim Management Performance dikarenakan pada saat Work to Home sulit berkomukasi dengan sesama tim Management Performance.

#### 1.4. Solusi atas Kendala

Berdasarkan kendala yang dialami selama kegiatan kerja magang yang telah dilakukan pada PT. Mandiri Barokah Abadi , terdapat beberapa solusi agar dapat mengatasi kendala yang ada sebagai berikut:

 Perusahaan memberikan pelatihan untuk mahasiswa magang diawal kegiatan berlangsung dan mahasiswa magang diharapkan aktif bertanya ke pembimbing magang atau sesame anggota tim Management Performance jika mendapatkan masalah yang tidak bisa teratasi atau tidak dimengerti .

• Mahasiswa magang jangan merasa takut dengan sesama anggota tim Management Performance dan selalu menjaga komunikasi agar semakin paham dengan permasalahan yang dihadapi